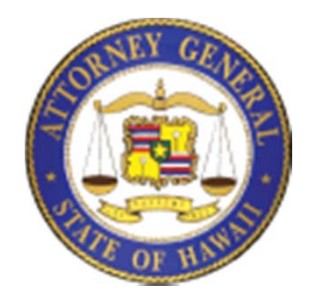

### Hawaii Charity Registration Tutorial

Developed by the National Center for Charitable Statistics at the Urban Institute on behalf of

The State of Hawaii, Department of the Attorney General

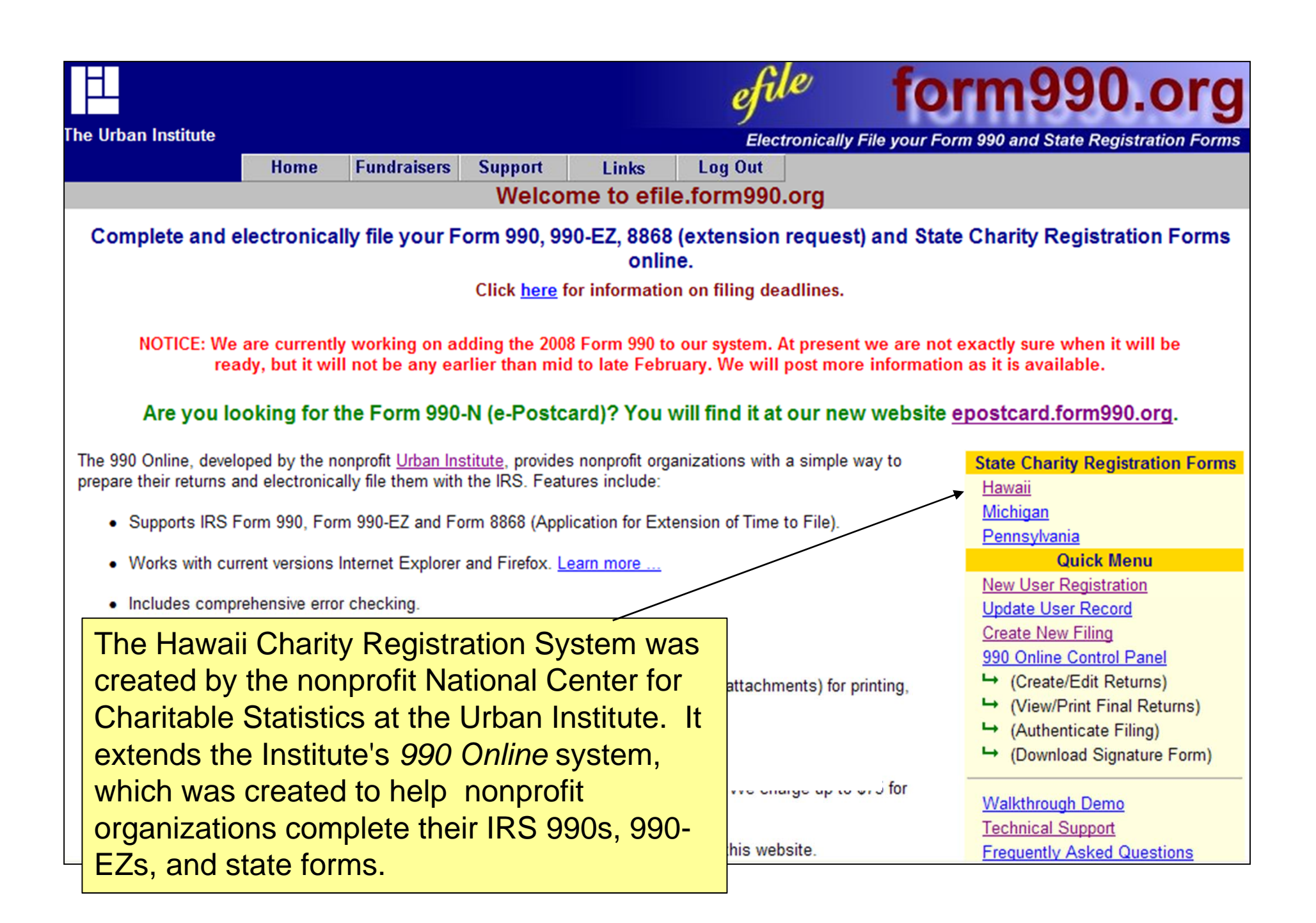

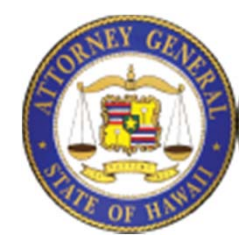

#### The Registration Process

- Completing the Hawaii Registration Form is a lot like purchasing an item from Amazon or other e-Commerce sites, but you only need to do it <u>once</u>.
- <u>Get Your Login ID</u> First you must set up an account for yourself
- <u>Complete the Registration Form</u> Like selecting your books at Amazon.
- <u>Verify the Form</u> The system makes sure that all the dollar amounts add up and are consistent, and that all required fields are completed -- like viewing the list of items you're purchasing from Amazon.
- <u>Electronically "Sign" the Form (Authenticate) and then Mark the</u> <u>Form as Complete</u> – Like verifying that you really want to place the order and then pressing Submit
- When the form has been accepted, you will receive an email.

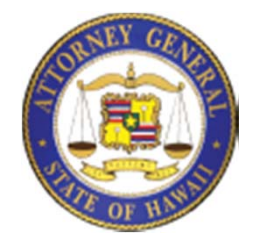

#### Coming Soon: The Annual Filing Process

- Each year, registered charities must electronically submit their IRS Form 990, 990-EZ or -- for organizations that complete neither -- a simple Hawaii Charity Transmittal Form.
- Charities must also pay an annual fee through the State of Hawaii's payment portal.
- This system should be available on or around March 15. Registered charities will be notified by e-mail when it becomes available.

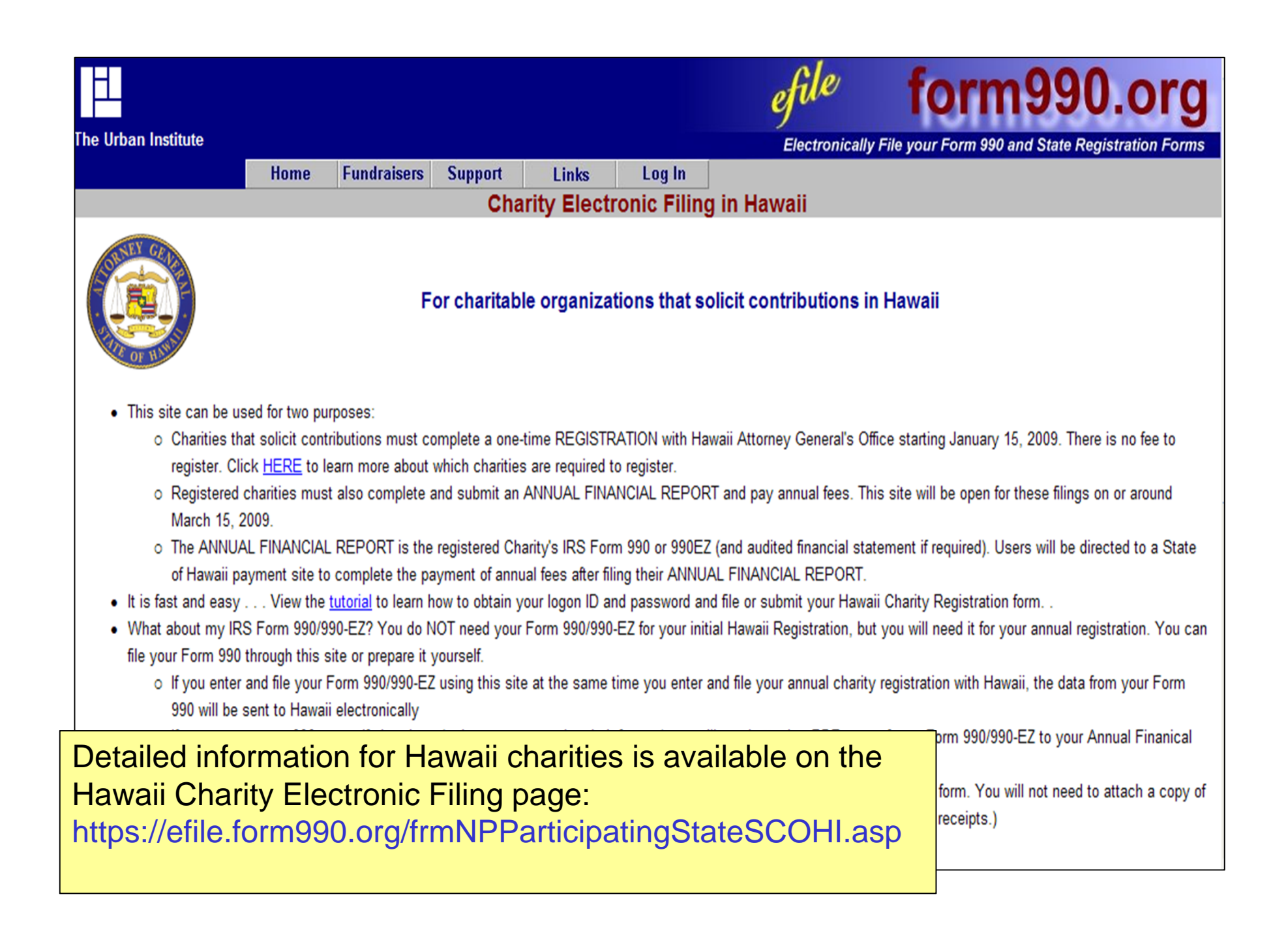

### First Step: Get Your Login ID

|                                                                        |                                                                        |                                                                                  |                                                                          |                                                                          | ej                                                    | file                                            | form990.org                                                                                                    |
|------------------------------------------------------------------------|------------------------------------------------------------------------|----------------------------------------------------------------------------------|--------------------------------------------------------------------------|--------------------------------------------------------------------------|-------------------------------------------------------|-------------------------------------------------|----------------------------------------------------------------------------------------------------|
| Irban Institute                                                        |                                                                        |                                                                                  |                                                                          |                                                                          | E                                                     | lectronically                                   | File your Form 990 and State Registration Forms                                                                                        |
|                                                                        | Home                                                                   | Fundraisers                                                                      | Support                                                                  | Links                                                                    | Log In                                                |                                                 |                                                                                                    |
|                                                                        |                                                                        |                                                                                  |                                                                          | Request                                                                  | Login ID                                              |                                                 |                                                                                                    |
| enter and elect<br>using the <b>990 (</b><br>System.                   | ronically file l<br>D <b>nline</b> syste                               | RS Form 990, 99<br>m. You can also                                               | O-EZ and/or F<br>enter and file (                                        | orm 8868 (App<br>State Registrat                                         | lication for Ext<br>ion Forms (for                    | ension of Tim<br>participating S                | e to File an Exempt Organization Return)<br>States) using the Online State Registration                                                |
| Nonprofit Org<br>EIN (without th<br>have created a<br>additional Login | <b>anizations:</b><br>e dash) plus<br>nd activated t<br>n IDs will hav | The system will a<br>D1'. For example<br>he first Login ID f<br>e the same forma | utomatically g<br>, if the EIN for<br>or your organi:<br>t, but will end | enerate your L<br>your organizat<br>zation, you car<br>in 102', 03, etc. | .ogin ID based<br>ion is 12-3456;<br>n create additio | on the EIN of<br>789, then you<br>mal Login IDs | your organization. The login ID will be your<br>r Login ID will be 12345678901. Once you<br>for other people in your organization. The |
| Paid Tax Prej<br>Login ID allows                                       | p <b>arers:</b> The s<br>you to enter                                  | system will ask y<br>, transmit, and ef                                          | ou to enter a u<br>ile IRS and St                                        | inique Login ID<br>ate forms on b                                        | . As a paid pre<br>ehalf of multiple                  | parer you onl<br>e nonprofit org                | y need to request one Login ID. Your one<br>janizations.                                                                               |
| Once you have<br>link in the ema                                       | completed ti<br>il to activate (                                       | he Login ID Requ<br>(and use) your Lo                                            | est process, ti<br>gin ID.                                               | he system will                                                           | send you an e                                         | mail containir                                  | ng an activation link. You must click on the                                                                                           |
| Please click th                                                        | e 'Next' butt                                                          | on to continue                                                                   |                                                                          |                                                                          |                                                       |                                                 |                                                                                                    |
| Next>>                                                                 |                                                                        |                                                                                  |                                                                          |                                                                          |                                                       |                                                 |                                                                                                    |

# Remember: To ensure security, passwords are "cAsE-Sensitive"

|                                               |                                                            |                                                         |                                                   |                                      | efil                                 | e                            | form990.o                                                                           | rg    |
|-----------------------------------------------|------------------------------------------------------------|---------------------------------------------------------|---------------------------------------------------|--------------------------------------|--------------------------------------|------------------------------|-------------------------------------------------------------------------------------|-------|
| Jrban Institute                               |                                                            |                                                         |                                                   |                                      | Electi                               | ronically F                  | le your Form 990 and State Registration                                             | Forms |
|                                               | Home                                                       | Fundraisers                                             | Support                                           | Links                                | Log Out                              |                              |                                                                                     |       |
|                                               |                                                            | R                                                       | equest Lo                                         | ogin I <mark>D -</mark> In           | formation                            | and Tip                      | \$                                                                                  |       |
| Login ID Tip                                  | s: (Please Re                                              | ad)                                                     |                                                   |                                      |                                      |                              |                                                                                     |       |
| 1. Your Log                                   | in ID and pass                                             | sword must each                                         | n be between 6                                    | and 15 charac                        | ters.                                |                              |                                                                                     |       |
| 2. Your pas                                   | sword is case                                              | sensitive. That                                         | means that the                                    | Password "M                          | ark299" is differe                   | ent than the                 | password "MARK299".                                                                 |       |
| 3. We reco                                    | mmend that yo                                              | ou use a combin                                         | ation of upper                                    | case letters, lo                     | wer case letters                     | and numb                     | ers in your password.                                                               |       |
| 4. Never sh                                   | are your passv                                             | word with anyone                                        | e else.                                           |                                      |                                      |                              |                                                                                     |       |
| <ol> <li>Save you<br/>or to edit</li> </ol>   | r Login ID and<br>filing that have                         | password in a s<br>e not yet been tr                    | safe place so y<br>ansmitted.                     | ou can use the                       | em to create and                     | d submit su                  | osequent annual IRS and/or State filings                                            |       |
| IMPORTANT<br>that is sent to<br>and your retu | : Make sure th<br>o the email add<br>rn <b>will not be</b> | ne email address<br>dress in our reco<br>transmitted to | s you enter is v<br>ords. If you do r<br>the IRS. | valid. The secur<br>not receive that | ity in the auther<br>email, you will | ntication pro<br>not be able | cess requires you to respond to an email<br>to complete the authentication process, |       |
| Please view o                                 | our <u>privacy</u> poli                                    | cy if you have co                                       | oncerns regard                                    | ling how your p                      | ersonal informat                     | tion will be I               | andled.                                                                             |       |
| Please click                                  | he <b>'next'</b> butt                                      | on to continue .                                        |                                                   |                                      |                                      |                              |                                                                                     |       |
| << Back                                       | Next>>                                                     |                                                         |                                                   |                                      |                                      |                              |                                                                                     |       |

#### CPA or tax professional? Register as a Paid Preparer and use 990 Online for all your registration forms and annual filings

|                                   |                                      | efile               | form990.org                                     |
|-----------------------------------|--------------------------------------|---------------------|-------------------------------------------------|
| The Urban Institute               |                                      | Electronically      | File your Form 990 and State Registration Forms |
|                                   | Request Logi                         | n ID - Step 1       |                                                 |
| Please select the type of Login I | ) you are requesting (Nonprofit or F | Paid Tax Preparer): |                                                 |
| Login ID Type:                    | Nonprofit 🗾                          |                     |                                                 |
| Organization EIN                  | 11 - 9001002                         |                     |                                                 |
| How did you hear about us?        | Accountant/Auditor                   |                     |                                                 |

### **VERY Important!**

| Urban Institute                                                  |                                                         |                | efile<br>Electronically F                  | form                 | 9 have a valid<br>mast email or we |
|------------------------------------------------------------------|---------------------------------------------------------|----------------|--------------------------------------------|----------------------|------------------------------------|
|                                                                  | F                                                       | Request L      | ogin ID - Step 2                           |                      | can't                              |
| Please enter the following                                       | information and then cl                                 | lick the 'Next | <b>' button</b> (All fields are required.) |                      | complete the form!                 |
| Login ID Type:<br>Login ID:                                      | Nonprofit<br>11900100201                                |                |                                            |                      |                                    |
| Password:                                                        | •••••                                                   | NOTE:          | Password must be between 6 and             | 15 characters and is | s case sensative.                  |
| Verify Password:                                                 | •••••                                                   |                |                                            |                      | luct like poper                    |
| First Name:                                                      | Tom                                                     |                | - /                                        |                      |                                    |
| Last Name:                                                       | Smith                                                   |                | - /                                        |                      | forms, electroni                   |
| Position:                                                        | Treasurer                                               |                | (Treasurer, President, etc.)               |                      | forms must be                      |
| Email Address:                                                   | tsmith@hawaiiCha                                        | rities.org     |                                            |                      | "sianed." Your                     |
| Verify Email Address:                                            | tsmith@hawaiiCha                                        | rities.org     |                                            |                      | answers here                       |
| Daytime Phone:                                                   | 701-222-1134                                            |                |                                            |                      |                                    |
| Organization:                                                    |                                                         |                |                                            |                      | tell us if you are                 |
| Name:                                                            | Hawaii Charities, In                                    | IC.            |                                            | /                    | authorized to                      |
| Address:                                                         | 1 Oahu Way                                              |                |                                            |                      | sign the form.                     |
| City/State/Zip:                                                  | Honolulu                                                | HI             | 90123                                      |                      |                                    |
| Are you an officer of the orga<br>Are you the Chief Fiscal Offic | nization who is authorized<br>er for this Organization? | to sign the F  | orm 990? Yes 💌<br>Yes 💌                    | ×                    |                                    |
| <pre>&lt;&lt; Back Next &gt;&gt;</pre>                           |                                                         |                |                                            |                      |                                    |

#### You are *almost* done getting your Login ID... but you must respond to the **e-mail** we send you

| H        |                              | efile form990.org                                                                                                    |
|----------|------------------------------|----------------------------------------------------------------------------------------------------|
| The Urba | n Institute                  | Electronically File your Form 990 and State Registration Forms                                                                                                    |
|          |                              | Request Login ID - Success                                                                                                    |
|          |                              |                                                                                                    |
|          |                              | The following Login ID was successfully created:                                                                                                    |
|          | Login ID:                    | 11900100201                                                                                                    |
|          | Name:                        | Tom Smith                                                                                                    |
| A        | Title:                       | Treasurer                                                                                                    |
|          | Email:                       | tsmith@hawaiiCharities.org                                                                                                    |
|          | The system h<br>be activated | as sent an email to the email address above containing instructions on how to activate this Login ID. The Login ID must<br>before it can be used.                                |
|          | IMPORTANT:                   | If the email account above has a spam filter, please ensure that the filter is set up so that it can receive emails from the following email address: efiletechsupport@urban.org |
|          |                              |                                                                                                    |
|          |                              | Please close your browser now.                                                                                                    |
|          |                              |                                                                                                    |
|          |                              |                                                                                                    |

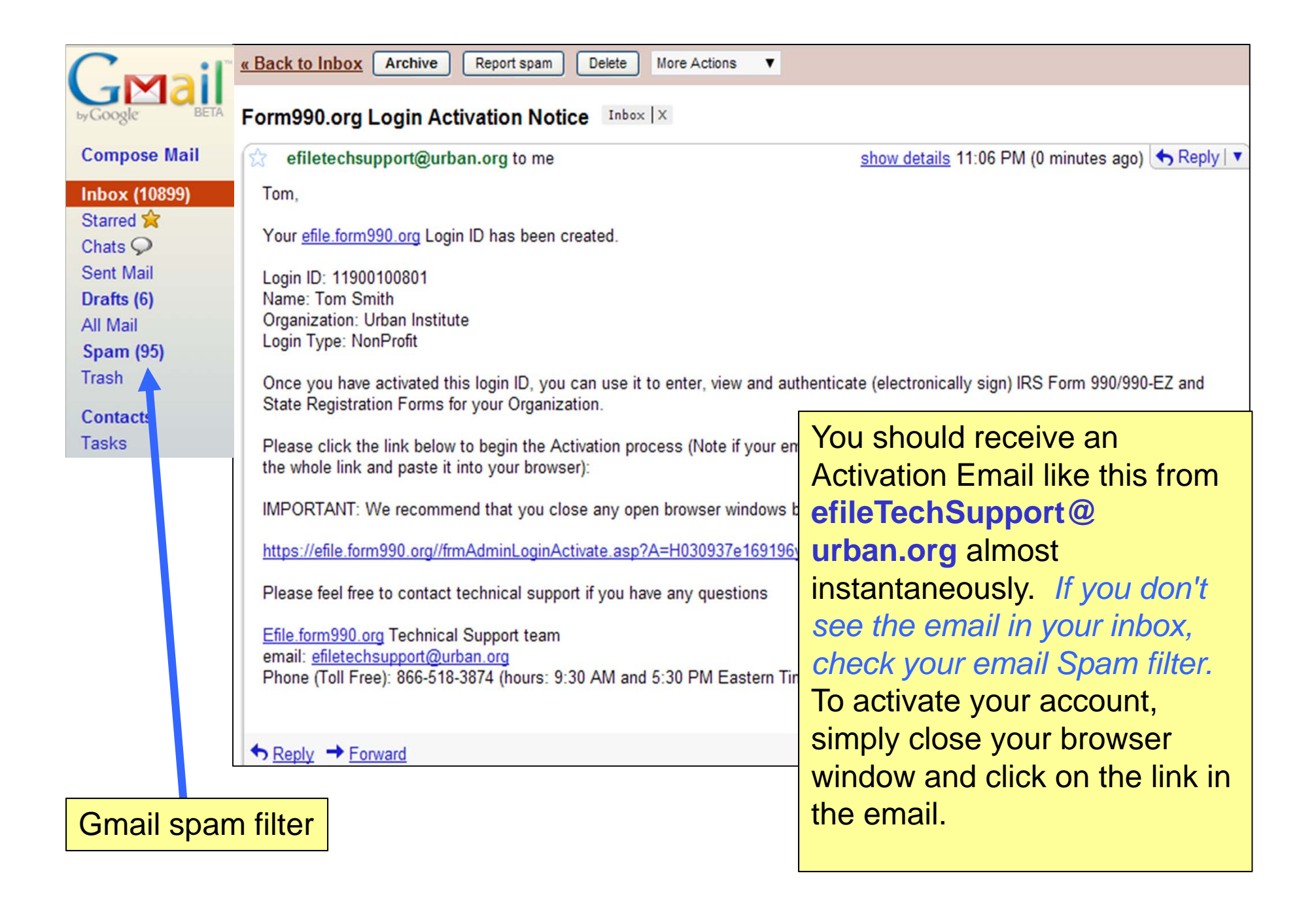

#### H

To complete your Hawaii Registration, your organization must have 2 Authorized Officials (i.e., directors, officers, etc) with Login IDs who will electronically "sign" the form.

After you have obtained your Login ID, add other users to your account.

From the homepage at the Quick Menu you can select "Update User Record."

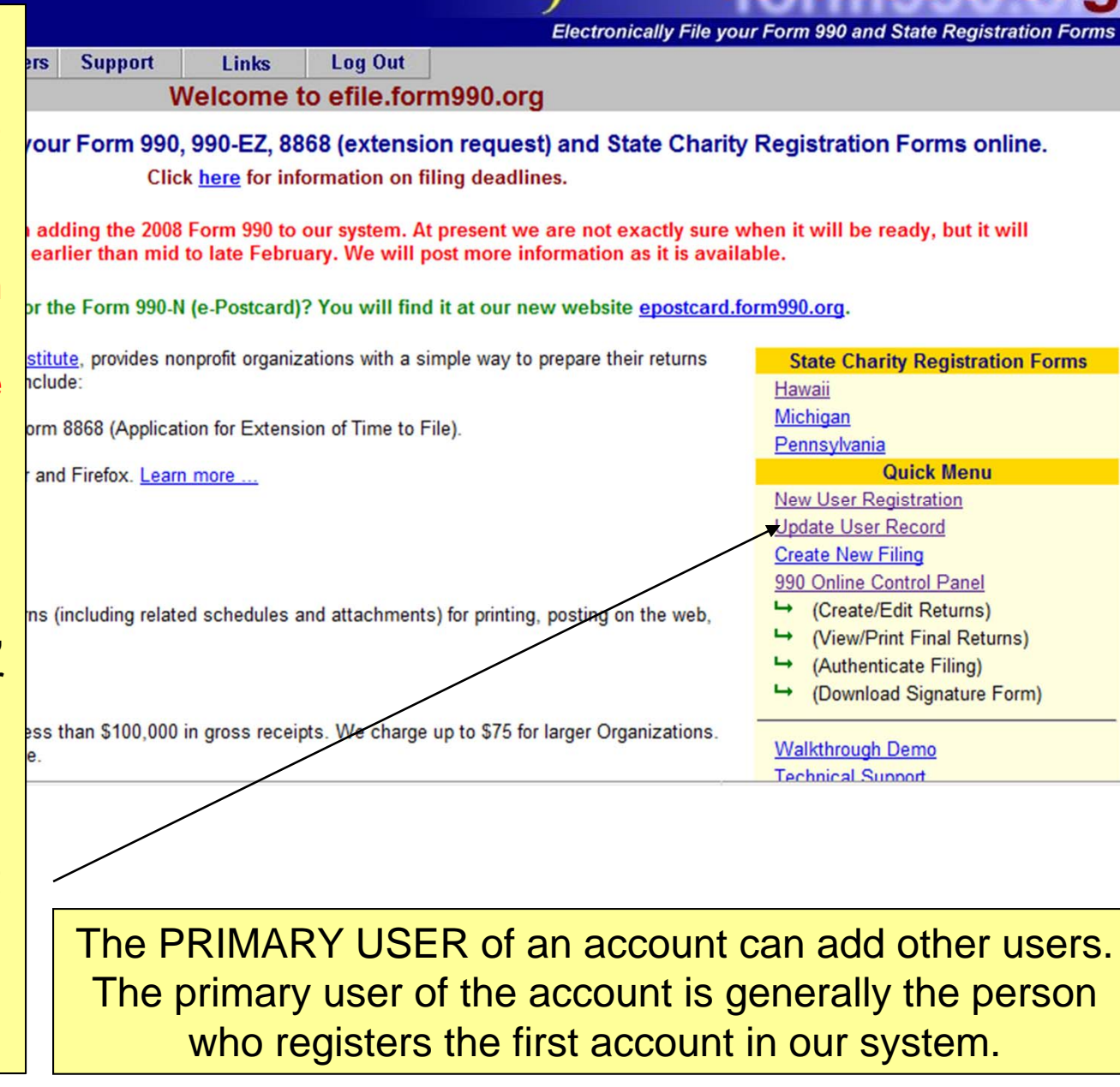

form990.org

|                                                                                     |                               |                                   |                              |                             | efile          | /        | fc          | orm990.org                            |
|-------------------------------------------------------------------------------------|-------------------------------|-----------------------------------|------------------------------|-----------------------------|----------------|----------|-------------|---------------------------------------|
| an Institute                                                                        |                               |                                   |                              |                             | Electro        | nically  | File your l | Form 990 and State Registration Forms |
|                                                                                     | Home                          | Fundraisers                       | Support                      | Links                       | Log Out        |          |             |                                       |
|                                                                                     |                               |                                   |                              | Manage U                    | sers           |          |             |                                       |
| The following is<br>Click the <b>Chan</b>                                           | the current in<br>ge Password | formation conta<br>button to chan | ined in your<br>ge your pass | User Record. Cl<br>sword.   | ick the Edit I | outton i | f you would | l like to change this information.    |
| Login ID:                                                                           | 1'                            | 1900100801                        | Us                           | ser Type/Level:             | No             | nProfi   | t/Standard  | (IRS) Login ID                        |
| Name:                                                                               | Т                             | om Smith                          | Ca                           | an Sign:                    | Ye             | ,        |             | . , 2                                 |
| Organization:                                                                       | U                             | rban Institute                    | Pr                           | imary Contact:              | Ye             | ,        |             |                                       |
| Position:                                                                           | В                             | oard member                       | CI                           | =O:                         | No             |          |             |                                       |
| ID Status:                                                                          | Α                             | ctive                             |                              |                             |                |          |             | Then from the Manage                  |
|                                                                                     |                               |                                   |                              |                             |                |          |             | Then nom the Manage                   |
| Edit Login ID                                                                       | Change F                      | Password                          |                              |                             |                |          | _           | Users page, Select the                |
|                                                                                     |                               |                                   |                              |                             | _              | $\sim$   |             | Add User Button                       |
|                                                                                     |                               |                                   |                              |                             |                |          |             |                                       |
|                                                                                     |                               |                                   | Us                           | er List <del>for</del> Urba | n Institute    |          | l           |                                       |
| Login ID                                                                            | N                             | ame                               |                              | Status                      |                | mail     | ail         |                                       |
| <u>11900100801</u>                                                                  | Т                             | om Smith                          |                              | Active                      | t              | smith(   | @gmail.con  | n                                     |
| <u>11900100802</u>                                                                  | ī                             | im Smith                          |                              | Active                      | t              | smith(   | @gmail.con  | n                                     |
| Add User To edit a user record, click on the appropriate Login ID in the list above |                               |                                   |                              |                             |                |          |             |                                       |

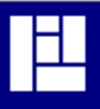

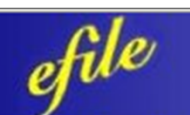

#### form990.org

The Urban Institute

Electronically File your Form 990 and State Registration Forms

#### **Request Login ID - Additional User**

Please enter the following information for the new user (All fields are required):

| EIN:<br>Login ID:<br>First Name:<br>Last Name:    |                                                                                                    | 11-9001008<br>11900100803<br>Jane<br>Smith<br>Board member                                 |
|---------------------------------------------------|----------------------------------------------------------------------------------------------------|--------------------------------------------------------------------------------------------|
| Then enter the<br>new user's                      |                                                                                                    | jsmith@gmail.com<br>jsmith@gmail.com                                                       |
| information and<br>select the next<br>button      | n your organizations Form 990?<br>Officer for the Organization?<br>Tefined as the Administrative contact for your orga<br>ing now to be the administrative contact for efile.fr<br>u select 'Yes', you will no longer be able to manage | 111-111-1111<br>Yes ▼<br>No ▼<br>nnization. Would ▼<br>prm990.org for<br>ge Login ID's for |
| In order to activate                              | a the upper you entered above with a link to a web                                                                                                    | neg that will give them their Legin ID and                                                 |
| will need to<br>respond to the<br>email they will | been approved, this Login ID will be created with                                                                                                    | a status of 'Active'.                                                                      |
| receive from our<br>system.                       |                                                                                                    |                                                                                            |

# Step 2: Use the "Create Filing" Wizard to create your Registration Form

|     |                                                                                                    |                                 |                                                                                                    |                       |                                       |                  | efile                       | fo                                                                     | orm990.org                                                                                                    |
|-----|----------------------------------------------------------------------------------------------------|---------------------------------|----------------------------------------------------------------------------------------------------|-----------------------|---------------------------------------|------------------|-----------------------------|------------------------------------------------------------------------|----------------------------------------------------------------------------------------------------|
| The | Urban Institute                                                                                                    |                                 |                                                                                                    |                       |                                       |                  | Electronically              | v File vour                                                            | Form 990 and State Registration Forms                                                                                                    |
|     |                                                                                                    | Home                            | Fundraisers                                                                                                    | Support               | Links                                 | Log In           |                             |                                                                        |                                                                                                    |
|     |                                                                                                    |                                 |                                                                                                    | We                    | elcome to                             | efile.forn       | n990.org                    |                                                                        |                                                                                                    |
|     | Complete and electronically file your Form 990, 990-EZ, 8868 (extension request) and State Charity Registration Forms online.<br>Click <u>here</u> for information on filing deadlines.<br>NOTICE: We are currently working on adding the 2008 Form 990 to our system. At present we are not exactly sure when it will be ready, but it<br>will not be any earlier than mid to late February. We will post more information as it is available. |                                 |                                                                                                    |                       |                                       |                  |                             | Registration Forms online.<br>when it will be ready, but it<br>ilable. |                                                                                                    |
|     | Are you looking for the Form 990-N (e-Postcard)? You will find it at our new website epostcard.form990.org.                                                                                                    |                                 |                                                                                                    |                       |                                       |                  |                             |                                                                        | tcard.form990.org.                                                                                                    |
| an  | To be<br>Registra<br>by c                                                                                                    | egin cre<br>tion for<br>licking | eating yearing year | our<br>in first<br>In | for Extens                            | ion of Time to f | File).                      | rietums                                                                | State Charity Registration Forms Hawaii Michigan Pennsylvania Quick Menu New User Registration Update User Record                                       |
|     | Then s<br>Filing" fi                                                                                                    | select "<br>om the              | Create<br>Quick                                                                                                    | New<br>Menu           | ch <u>edules a</u> ch <u>edules a</u> | and attachment   | s) for printing, posting on | the                                                                    | Create New Filing<br>Control Panel<br>→ (Create/Edit Returns)<br>→ (View/Print Final Returns)<br>→ (Authenticate Filing)<br>→ (Download Signature Form) |
|     | Organizations. Le                                                                                                    | arn more De                     | onations are always                                                                                                    | ays welcome.          |                                       | pro. The endige  |                             |                                                                        | Walkthrough Demo<br>Technical Support                                                                                                    |

#### Create Filing Wizard – Page 1

| H-                                                                                                    |                                                                                                    | efile             | form990.org                                     |  |  |  |  |  |
|----------------------------------------------------------------------------------------------------|----------------------------------------------------------------------------------------------------|-------------------|-------------------------------------------------|--|--|--|--|--|
| The Urban Institute                                                                                              |                                                                                                    | Electronically    | File your Form 990 and State Registration Forms |  |  |  |  |  |
|                                                                                                    | Create Filing Wizard (Ste                                                                                                    | p 1 of 4 - Filing | Info)                                           |  |  |  |  |  |
| v                                                                                                    | Welcome to the 990 Online Return and Charity Registration Creation Wizard                                                                                                    |                   |                                                 |  |  |  |  |  |
| This is the starting plac                                                                                        | State Charity Registration System.                                                                                                    |                   |                                                 |  |  |  |  |  |
| This wizard walks you th<br>group of related returns (<br>created and electronicall<br>To begin the process, pla | This wizard walks you through the steps of creating a new 990 Online filing. A 990 Online filing can be either a single return (such as a Form 990) or a group of related returns (such as a Form 990, a State Charity Registration for Hawaii and a State Charity Registration for Pennsylvania) which are created and electronically filed as a group. |                   |                                                 |  |  |  |  |  |
| button below                                                                                                    |                                                                                                    | (                 |                                                 |  |  |  |  |  |
| Organization EIN:                                                                                                | 11-9001008                                                                                                    | In                | nportant! Please enter your                     |  |  |  |  |  |
| Organization Name:                                                                                               | Honolulu Charity                                                                                                    | m                 | ost recently completed fiscal                   |  |  |  |  |  |
| Fiscal Year Start Date                                                                                           | 1/1/2007 Format: mm/dd/yyyy                                                                                                    | N                 | ear if you are completing the                   |  |  |  |  |  |
| Fiscal Year End Date                                                                                             | 12/31/2007 Format: mm/dd/yyyy                                                                                                    | H                 | awaii Registration Form.                        |  |  |  |  |  |
|                                                                                                    | Cancel                                                                                                    | ext>>             |                                                 |  |  |  |  |  |

# Make a mistake? We can usually catch it.

Create Filing Wizard (Step 1 of 4 - Filing Info)

Welcome to the 990 Online Return and Charity Registration Creation Wizard

This is the starting place for creating returns and registrations in the 990 Online and Online State Charity Registration System.

This wizard walks you through the steps of creating a new 990 Online filing. A 990 Online filing can be either a single return (such as a Form 990) or a group of related returns (such as a Form 990, a State Charity Registration for Hawaii and a State Charity Registration for Pennsylvania) which are created and electronically filed as a group.

To begin the process, please enter the start and end dates for the reporting period (i.e the fiscal year which this filing covers), and click the Next button below

| Organization EIN:      | 11-9001008         |                    |                                                                                                    |
|------------------------|--------------------|--------------------|----------------------------------------------------------------------------------------------------|
| Organization Name:     | Honolulu Charities |                    |                                                                                                    |
| Fiscal Year Start Date | 1/1/2009           | Format: mm/dd/yyyy |                                                                                                    |
| Fiscal Year End Date   | 12/31/2009         | Format: mm/dd/yyyy | *** Error: The 990 Online system does not currently support the Tax<br>year 2008 (or later) Forms. Please check back near the end of 2008. |
|                        |                    | Cancel             | Next>>                                                                                                    |

## Create Filing Wizard – Page 2

| Create Filing Wizard (Step 2 of 4-                                                                                                  | Create Filing Wizard (Step 2 of 4- IRS Return)        |  |  |  |  |
|----------------------------------------------------------------------------------------------------|-------------------------------------------------------|--|--|--|--|
| This page allows you to specify the type of IRS form you wish to include in this filin click the <i>Next</i> button to proceed.     | g. Please answers the question(s) below, and then     |  |  |  |  |
| Do you want to file a Form 990, 990-EZ, or 8868 (Request for Extension) with the IRS?                                               | Yes 🗸                                                 |  |  |  |  |
| Please select the type of IRS form to file (Extension or Form 990/990-EZ Return)                                                    | Form 990/990-EZ                                       |  |  |  |  |
| The system found an existing IRS Return for the same tax period. You can only enter<br>different filing type or a different period. | er one return for a given tax period. Please select a |  |  |  |  |
|                                                                                                    |                                                       |  |  |  |  |
|                                                                                                    |                                                       |  |  |  |  |
|                                                                                                    | If you are only creating your                         |  |  |  |  |
|                                                                                                    | Hawaii Registration Form,                             |  |  |  |  |

choose No.

# Create Filing Wizard – Page 2

|                                                                                                    | efile form990.org                                                                              |
|----------------------------------------------------------------------------------------------------|------------------------------------------------------------------------------------------------|
| The Urban Institute                                                                                                    | Electronically File your Form 990 and State Registration Forms                                 |
| Create Filing Wizard                                                                                                    | I (Step 2 of 4- IRS Return)                                                                    |
| This page allows you to specify the type of IRS form you wish to click the <i>Next</i> button to proceed.                                                                                                    | include in this filing. Please answers the question(s) below, and then                         |
| Do you want to file a Form 990, 990-EZ, or 8868 (Request for Extensio                                                                                                    | n) with the IRS? No 💌                                                                          |
| You have indicated that you do <b>not</b> want to include an IRS form in this<br>Wizard<br>< <ba< td=""><td>filing. If that is correct, please click the <i>Next</i> button to continue with the ck Next&gt;&gt;</td></ba<> | filing. If that is correct, please click the <i>Next</i> button to continue with the ck Next>> |
|                                                                                                    |                                                                                                |
|                                                                                                    | If you answered <b>No</b> ,<br>your screen should                                              |

look like this.

#### Create Filing Wizard – Page 3: Specify the states where you file

|                                                                                                    | efile                                                | form990.org                                           |
|----------------------------------------------------------------------------------------------------|------------------------------------------------------|-------------------------------------------------------|
| The Urban Institute                                                                                                    | Electroni                                            | cally File your Form 990 and State Registration Forms |
| Create Filing Wizard (Step 3 of                                                                                             | 4 - State Returns                                    | and Registrations)                                    |
| This page allows you to specify whether you want to create a filing. Please answer the question(s) below and then click the | any State Registration F<br>e Next button to continu | orms for participating states as part of this<br>e.   |
| Click here to view the list of participating States                                                                         |                                                      |                                                       |
| Do you want to include any State Registration Forms for participati                                                         | ng States in this filing?                            | Yes 💌                                                 |
| Please select the participating State(s) in which you would like to f                                                       | ile State Registration For                           | ns:                                                   |
| 🗹 Hawaii                                                                                                    |                                                      |                                                       |
| Michigan                                                                                                    |                                                      |                                                       |
| Pennsylvania (Mail Only)                                                                                                    |                                                      |                                                       |
| << Ba                                                                                                    | ck Next>>                                            |                                                       |

#### Create Filing Wizard – Page 4: Make sure you have the documents you need to get started

|                                                                                                    | efile form990.org                                                                                                    |
|----------------------------------------------------------------------------------------------------|----------------------------------------------------------------------------------------------------|
| The Urban Institute                                                                                                    | Electronically File your Form 990 and State Registration Forms                                                                                                    |
| Create Filing Wiza                                                                                                    | rd (Step 4 of 4 - Delivery)                                                                                                    |
| This page asks you some questions to determine whether yo<br>filing. Please answer the questions below and then click the                                                                                                    | ou will be able to electronically file the returns or registrations in this Next button:                                                                                                  |
| State Return(s):<br>Note: If you answer 'No' to any of these questions, you may not be<br>system will determine your eligability for e-filing when you fill out th<br>1. Do you have a PDF copy of your Organization's Financial Re<br><< B: | e able to electronically file some (or all) State Returns or Registrations. The<br>ne State Returns or Registrations.<br>port for the period covered by this filing? Yes v<br>ack Next >> |
| You will <u>not</u> need the financial report to<br>need it in several months when you fill<br>Note that e-Filing in Hawaii is <u>mandatory</u> . If you<br>are numerous free services available on the w                                    | o complete your initial registration. You will<br>e your Hawaii Annual Financial Report.<br>ou need to convert a paper document to a PDF, there<br>yeb. See the FAQs for details.         |

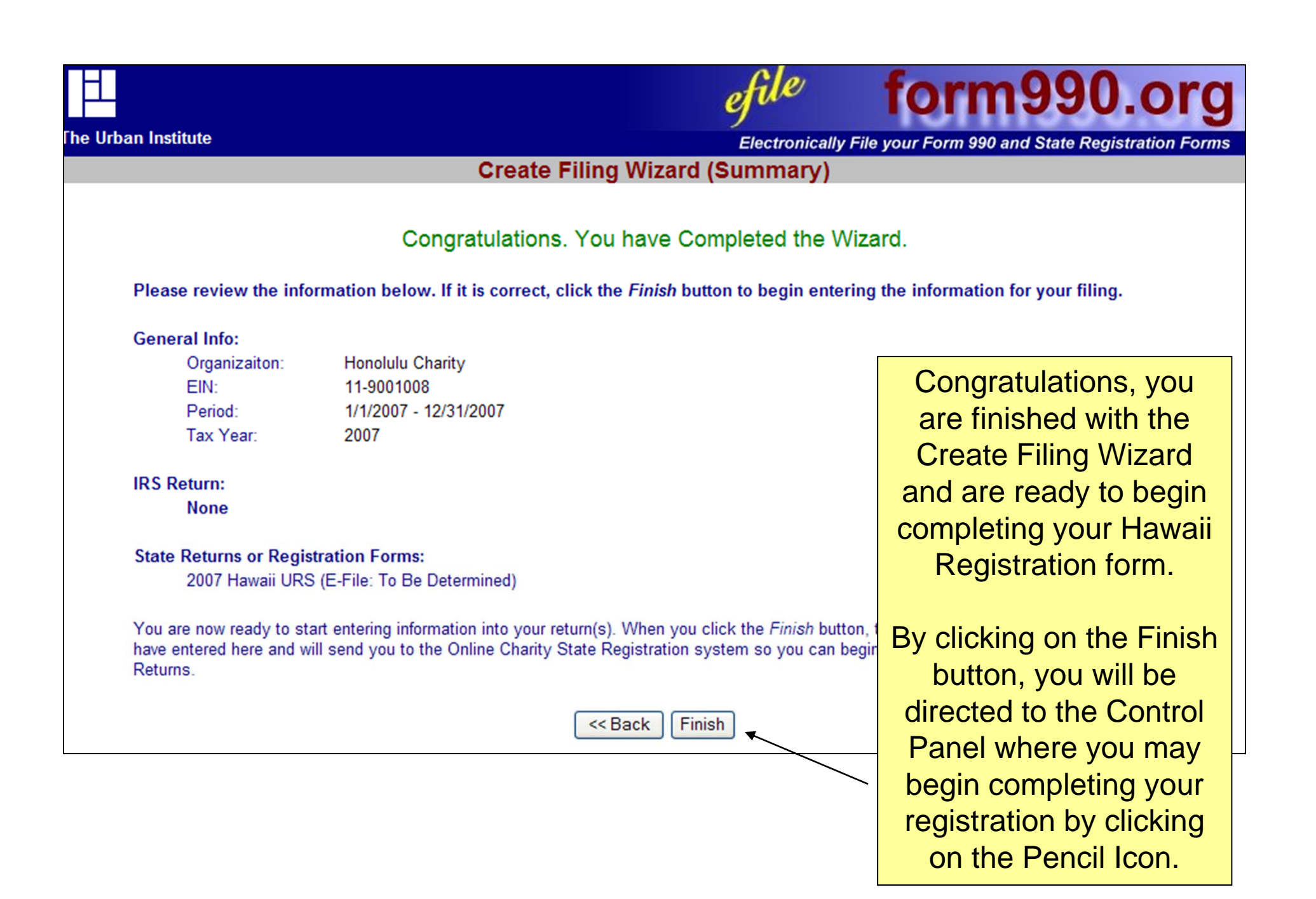

#### **The Control Panel**

| <u>ال</u>    |                                                                                                    |               |                   |                        |                    |            | ef         | ile              | form990                         | .org <sup>^</sup> |        |
|--------------|----------------------------------------------------------------------------------------------------|---------------|-------------------|------------------------|--------------------|------------|------------|------------------|---------------------------------|-------------------|--------|
| 'he Urban In | nstitute                                                                                                    | )             |                   |                        |                    |            | Ele        | ctronically File | e your Form 990 and State Regis | stration Forms    |        |
|              |                                                                                                    | Hom           | e Fundraise       | ers Support            | Links I            | Log Out    |            |                  |                                 |                   |        |
|              |                                                                                                    |               |                   |                        | Control            | Panel      |            |                  |                                 |                   |        |
| 99           | NOTICE: The IRS systems will be down from December 29th, 2008 through January 5th, 2009. During that time you can enter your Form<br>990/990-EZ into our system, but we will not be able to transmit any returns to the IRS until their systems come back up on January 5th. Please<br>plan accordingly. |               |                   |                        |                    |            |            |                  |                                 |                   |        |
|              |                                                                                                    |               |                   |                        | с                  | harities   | 5          |                  |                                 | Hawaii f          | iling  |
|              |                                                                                                    |               |                   |                        |                    |            |            |                  |                                 | has bee           | n      |
|              |                                                                                                    |               |                   |                        | Filing             | List       |            |                  |                                 | created           |        |
|              | <b>-</b>                                                                                                    | Click on      | the Action Icon t | o the right of the fil | ing you want to ac | cess. See  | the legend | (below) for a d  | escription of the actions.      | oroatoa           |        |
| Y            | ear                                                                                                    | Start Date    | End Date          | Created On             | Filing Type        | Form       | Forms      | Status           | (see Legend below)              |                   |        |
| 2            | 2007                                                                                                    | 1/1/2007      | 12/31/2007        | 12/23/2008             | Return             | None       | н          | Edit Mode        |                                 |                   |        |
| 2            | 007                                                                                                    | 1/1/2007      | 12/31/2007        | 11/10/2008             | Return             | 990        | MI, NY     | Edit Mode        | 🗾 🔎 💽 💐 📮                       |                   |        |
| 2            | 006                                                                                                    | 1/1/2006      | 12/31/2006        | 10/12/2007             | Return             | 990        | None       | Edit Mode        | <b>V</b> 🔎 📰 🗮 📮                | Click on          | the    |
| 2            | 004                                                                                                    | 1/1/2004      | 12/31/2004        | 07/28/2005             | Return             | 990        | None       | Edit Mode        | 🗾 🔎 📰 🗮 📮                       | "pencil"          | to     |
|              | ŀ                                                                                                    | leipful info  | ormation          |                        | Create a N         | lew Filing |            |                  | Action Legend                   | start ed          | iting. |
| R            | equire                                                                                                    | ments and Tip | <u>)S</u>         |                        |                    |            |            | 1                | Edit a Return in Filing         |                   |        |
| S            | upport                                                                                                    | ed Browsers   |                   |                        |                    |            |            | ,                | View Filing Status              |                   |        |
| <u>E.</u>    | -Filing                                                                                                    | Steps         |                   |                        |                    |            |            |                  | Change ReturnDates              |                   |        |
| Pa           | articip                                                                                                    | ating States  |                   |                        |                    |            |            | 2                | Delete Filing                   |                   |        |
| Ei<br>E/     | <u>iling D</u><br>AQ                                                                                                    | eadlines      |                   |                        |                    |            |            | 3                | Authenticate Filing             |                   |        |

### **The Control Panel**

| 且                                 |                                                                                 |                |                   | efile                                                | form990.org          |                  |                                 |                                                     |  |
|-----------------------------------|---------------------------------------------------------------------------------|----------------|-------------------|------------------------------------------------------|----------------------|------------------|---------------------------------|-----------------------------------------------------|--|
| The Urb                           | ne Urban Institute Electronically File your Form 990 and State Registration For |                |                   |                                                      |                      |                  |                                 |                                                     |  |
|                                   |                                                                                 | Home           | Fundraisers       | Support                                              | Links                | Log In           |                                 |                                                     |  |
|                                   |                                                                                 |                |                   | N                                                    | leicome to           | efile.form       | n990.org                        |                                                     |  |
|                                   | Complete and                                                                    | electronica    | ally file your    | Form 990,                                            | 990-EZ, 886          | 8 (extensio      | n request) and State Ch         | narity Registration Forms online.                   |  |
|                                   |                                                                                 |                |                   | CIICK                                                |                      | mation on m      | ng deadnnes.                    |                                                     |  |
|                                   | NOTICE: We                                                                      | are currently  | working on a      | dding the 200                                        | 8 Form 990 to        | our system.      | t present we are not exactly    | y sure when it will be ready, but it                |  |
|                                   |                                                                                 | WII            | not be any ea     | irlier than mi                                       | d to late Febru      | lary. We will    | post more information as it     | is available.                                       |  |
|                                   | Are y                                                                           | ou looking     | for the Form      | n 990-N (e-                                          | Postcard)?           | You will fin     | d it at our new website         | epostcard.form990.org.                              |  |
| The 99                            | 0 Online, develope                                                              | d by the nonpr | ofit Urban Instit | ute, provides n                                      | onprofit organiz     | ations with a s  | imple way to prepare their retu | IMS State Charity Registration Forms                |  |
| and ele                           | ectronically file the                                                           | m with the IRS | . Features inclu  | ide:                                                 | , ,                  |                  |                                 | Hawaii                                              |  |
| •                                 | Supports IRS Form                                                               | n 990. Form 99 | 90-EZ and Form    | 8868 (Applica                                        | ation for Extens     | ion of Time to   | File).                          | Michigan                                            |  |
|                                   | You can                                                                         | get ba         | ck blorer an      | d Firefox Lear                                       | m more               |                  |                                 | Quick Menu                                          |  |
|                                   | to the                                                                          | Contro         |                   |                                                      |                      |                  |                                 | New User Registration                               |  |
| •                                 |                                                                                 | Contro         | 1                 |                                                      |                      |                  |                                 | Update User Record                                  |  |
| •                                 | Panel                                                                           | anytime        | e                 |                                                      |                      |                  |                                 | Control Panel                                       |  |
| •                                 | fron                                                                            | n the          | returns           | (including relat                                     | ted schedules a      | and attachment   | s) for printing, posting on the | → (Create/Edit Returns)                             |  |
|                                   | homona                                                                          | ao at ti       | ho                |                                                      |                      |                  |                                 |                                                     |  |
| •                                 | nomepa                                                                          | ye al li       |                   |                                                      |                      |                  |                                 | (Authenticate Filing)     (Download Signature Form) |  |
| Quick Menu by                     |                                                                                 |                |                   | ith less than \$100,000 in gross receipts. We charge |                      |                  | up to \$75 for larger           | (Download Orginatare Form)                          |  |
| selecting the are always welcome. |                                                                                 |                |                   | pro. we charge                                       | ap to the lot larger | Walkthrough Demo |                                 |                                                     |  |
|                                   | Control                                                                         | Danal li       | ink               |                                                      |                      |                  | 5 T 5 T 1                       | Lechnical Support                                   |  |

## Filing Status Page

Click on the

"pencil" again

to begin

efile The Urban Institute Electronically File your Form 990 and State Registration Forms Home Fundraisers Support Links Log Out Check Filing Status Links **Honolulu Charities** View PDF images of this filing 11-9001001 **Control Panel** 2007 HI State Forms E-file Steps 1/1/2007 - 12/31/2007 Edit Mode **Current Status:** This filing is currently in Edit mode. While the filing is in edit mode, you can continue to your return. Next Step: Continue editing your return. When you are happy with your return, please mark it as complete so you can begin the Authentication/Signature Form processes. Filing Checklist No. Step Description Delivery Status Actions Edit HI URS: This form is in Edit mode. Click here to Edit. TBD\* 7/ 22 To Do TBD\* 990 Online Usage Fee 2 Fee Requirements Not Yet Known 3 Authentication (electronic signature): TBD\* Authentication Requirements Not Yet Known Signature Form: To Do 5 State Registration Fees: TBD\* State Registration Fees Not Yet Known \* TBD = To Be Determined

The Filing Status page lets you know if your return has been completed, transmitted to Hawaii, and accepted.

|                                                                                                    | The Hawaii<br>Registration |
|----------------------------------------------------------------------------------------------------|----------------------------|
| efile form                                                                                                    | Form is the                |
| Electronically File your Form 990 a                                                                                                    | same form                  |
| Quick Jump+   Forms+   State Information   Logout                                                                                                    | Uniform                    |
| User: 11900100801 Name: Tom Smith, Urban Institute Filing: 43529                                                                                                    | Registration               |
| Hawaii - Unified Registration Statement                                                                                                    | Form (URS)                 |
| State Registration Electronic Filing                                                                                                    | accepted in                |
| Welcome to the State Registration Filing system for Hawaii                                                                                                    | more than 35               |
| This process if for filing the Unified Registration Statement for Hawaii. If you are completing this form along v<br>Form 990 or Form 990-EZ, much of the required information will be copied from that form. In addition, the Fo | states.                    |
| Form 990-EZ information is forwarded by the IRS to Hawaii                                                                                                    |                            |
| Please review the <b>Quick Jump</b> and the <b>Forms</b> menu items above for additional help in entering information to state filings.                                                                                           | for the                    |
| Edit URS                                                                                                    |                            |
|                                                                                                    |                            |
|                                                                                                    |                            |
|                                                                                                    |                            |
|                                                                                                    |                            |
|                                                                                                    |                            |

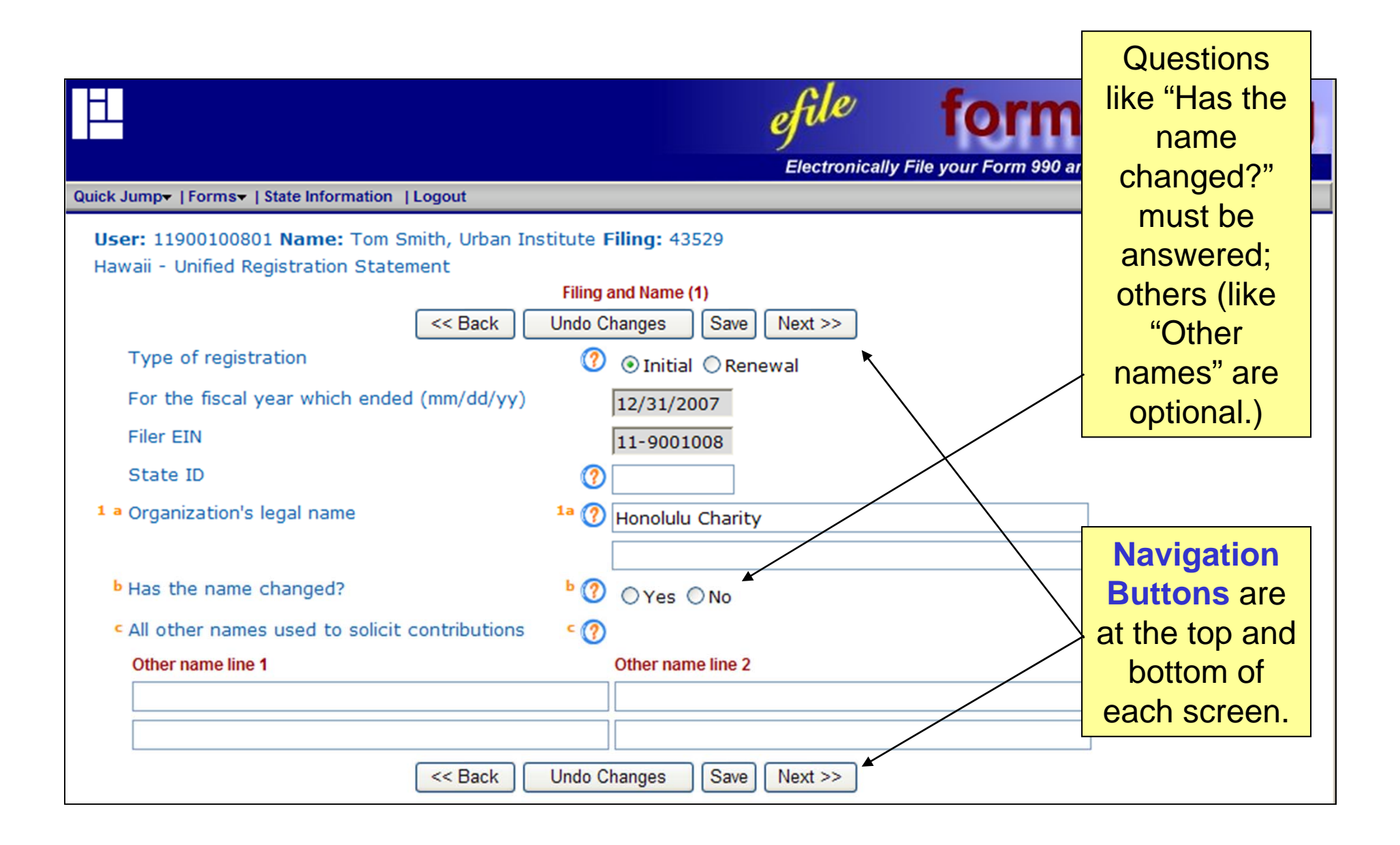

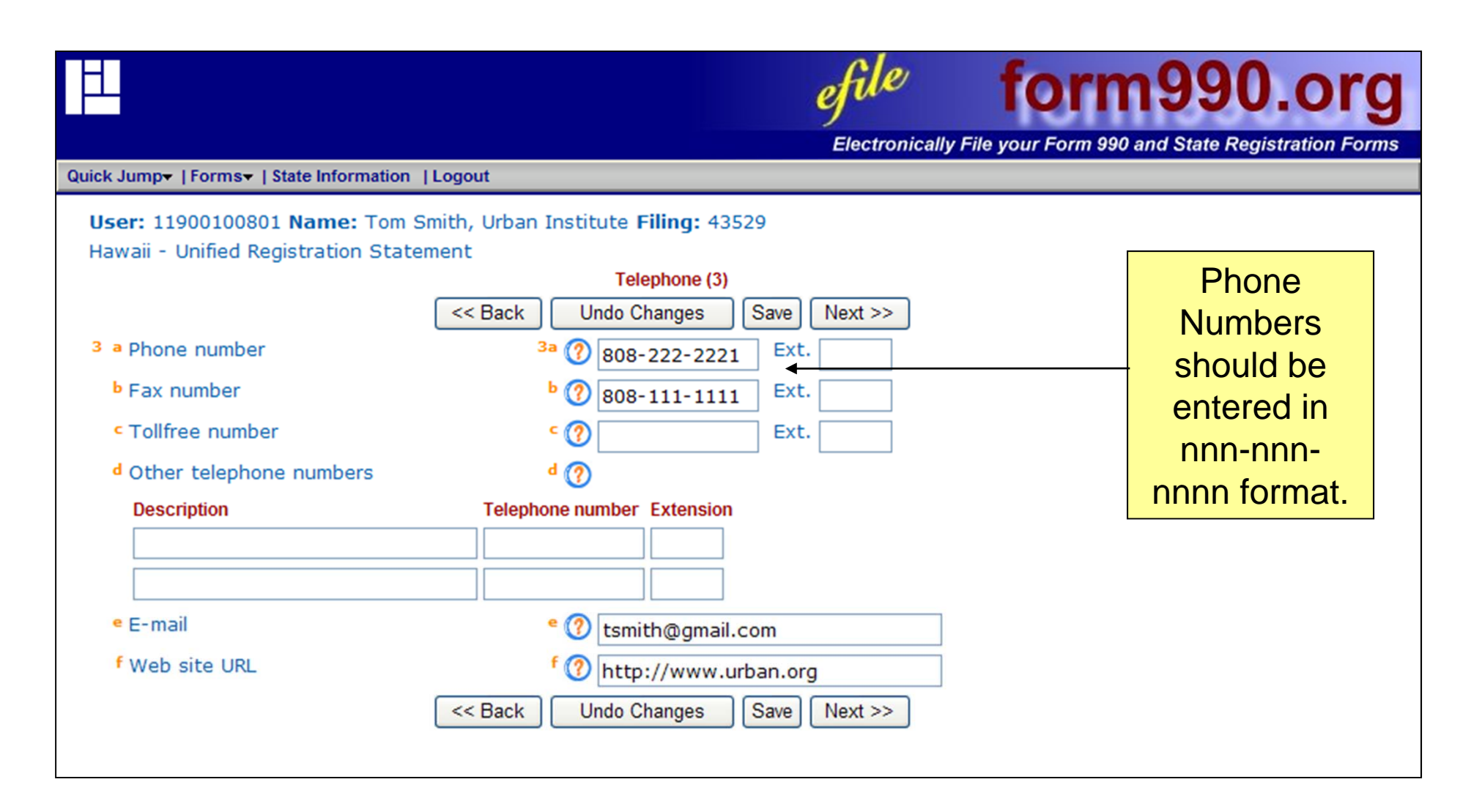

| Quick                     | Electronically File your Form                                                                                                    | 990 and State Registration Forms                                                                  |
|---------------------------|----------------------------------------------------------------------------------------------------|---------------------------------------------------------------------------------------------------|
| Use<br>Haw<br>4<br>5<br>6 | er: 11900100801 Name: Tom Smith, Urban Institute Filing: 43529<br>vaii - Unified Registration Statement<br>Offices and Type of Organization (4-6)<br><pre> </pre> <pre> </pre> <pre< td=""><td>Popup<br/>calendars<br/>help you<br/>enter correct<br/>datesor<br/>you can enter<br/>a date by<br/>hand.</td></pre<> | Popup<br>calendars<br>help you<br>enter correct<br>datesor<br>you can enter<br>a date by<br>hand. |

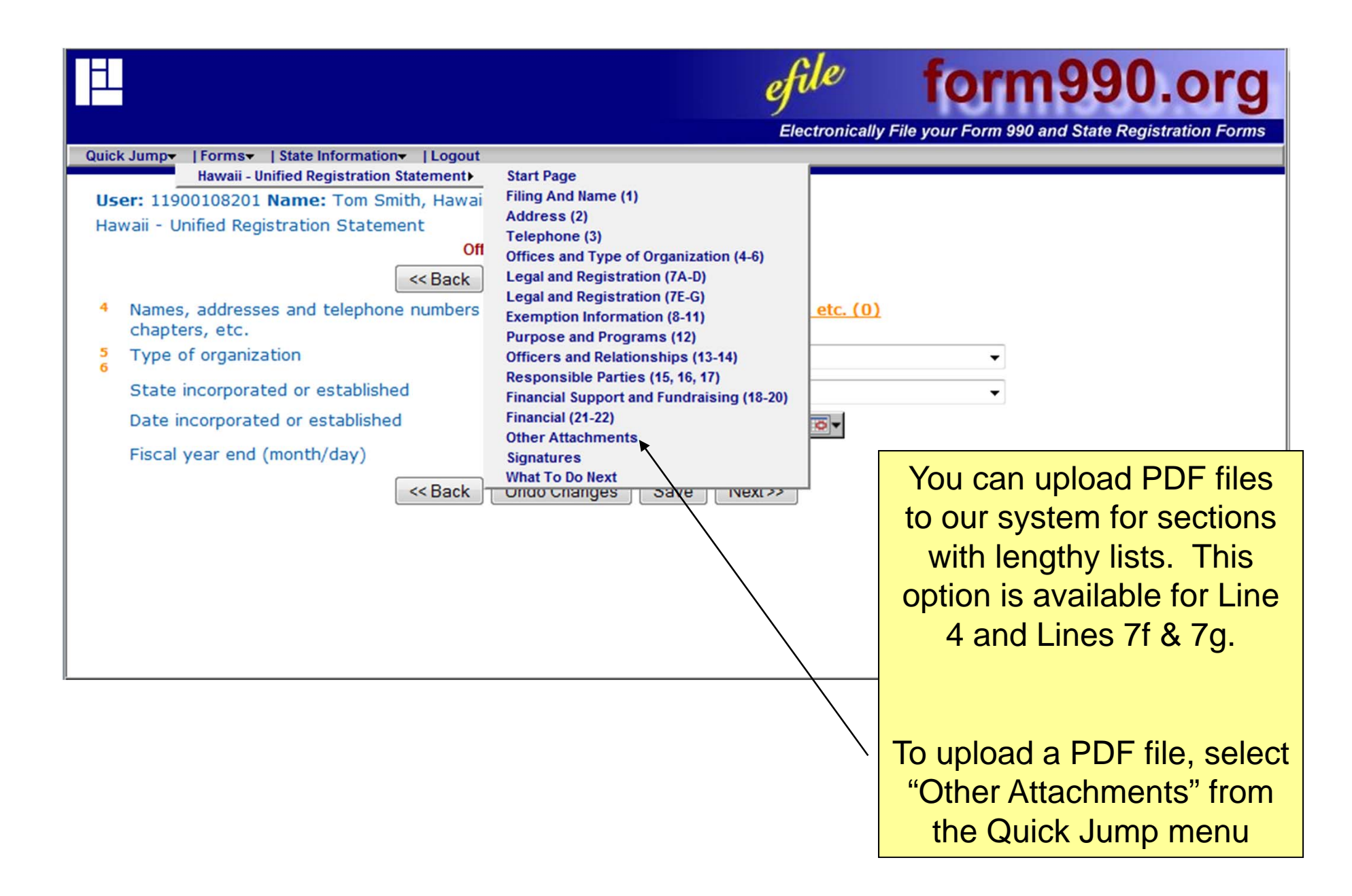

| Quick Jump+   Forms+   State Information+   Logout                                                                                                    | orm990.org                                                        |
|----------------------------------------------------------------------------------------------------|-------------------------------------------------------------------|
| User: 11900108201 Name: Tom Smith, Hawaii Charities, Inc Filing: 43837<br>Hawaii - Unified Registration Statement<br>Other Attachments<br><< Back Undo Changes Save Next>><br>Please attach any pdf documents that may further describe your organization to the public. The conte<br>these documents will be made available to the general public.                                                                                                    | Uploading PDF files<br>is a 2-Step Process                        |
| Also, if the list of <u>offices, branches, chapters, affiliates, etc.</u> or the <u>other states solicited</u> information we entered where requested, attach the appropriate pdf files. For <b>Attachment type</b> , please choose <u>Initial Registration Documents</u> . Select required documents Select attachment reference to add: Please Select  Upload New Attachment                                                                                                    | The first step is to upload the file to our system.               |
| The process of including a PDF file with your State filing includes two separate steps. The first step is to the PDF file. The second step is to attach the uploaded file to this filing.<br><b>Step 1 (Upload the file):</b> To begin Step 1, click the <b>Upload New Attachment</b> link above. This will tak the <u>Attachments</u> page. On the <u>Attachments</u> page click the <b>Add New Record</b> button. That will take you where you can enter the information about the file you want to upload and then click a link to upload the <b>Step 2 (Attach the file):</b> Once the file has been uploaded, it will appear in the drop down list above. Y Step 2 by selecting the file from the drop down list. Once you have successfully <b>attached</b> the file, the displays the description of the file underneath the <b>Select required documents</b> label above. All files dis under that label are considered <b>attached</b> and will be transmitted along with your filing. | The second step is<br>linking the<br>attachment to a<br>question. |
| Considered bitteried and will be transmitted along with your mility.           << Back         Undo Changes         Save         Next >>                                                                                                    |                                                                   |

This is a 2-Step Process because an attachment can be used in multiple forms for multiple states.

|                                                                                                    | efile for                                                                                                    | m990.org                                                          |
|----------------------------------------------------------------------------------------------------|----------------------------------------------------------------------------------------------------|-------------------------------------------------------------------|
| Quiek lump- L Former I State Information- LL agout                                                                                                    | Electronically File your Form 9                                                                                                    | 90 and State Registration Forms                                   |
| User: 11900108201 Name: Tom Smith, Hawaii Charities, Inc Filing: 43837<br>Hawaii - Unified Registration Statement<br>Other Attachments<br><< Back Undo Changes Save Next>><br>Please attach any pdf documents that may further describe your organization                                                                                                    | to the public. <b>The contents of</b>                                                                                                    |                                                                   |
| these documents will be made available to the general public.<br>Also, if the list of <u>offices</u> , <u>branches</u> , <u>chapters</u> , <u>affiliates</u> , <u>etc</u> . or the <u>other sta</u><br>entered where requested, attach the appropriate pdf files. For <b>Attachment t</b><br><u>Registration Documents</u> .<br>Select required documents                                                                                                    | tes solicited information was not<br><b>ype</b> , please choose <u>Initial</u>                                                                                                    |                                                                   |
| Select attachment reference to add: Please Select                                                                                                    | load New Attachment                                                                                                    | To begin                                                          |
| The process of including a PDF file with your State filing includes two separates<br>the PDF file. The second step is to attach the uploaded file to this filing.<br><b>Step 1 (Upload the file):</b> To begin Step 1, click the <b>Upload New Attachmene</b><br>the <u>Attachments</u> page. On the <u>Attachments</u> page click the <b>Add New Record</b><br>where you can enter the information about the file you want to upload and the<br><b>Step 2 (Attach the file):</b> Once the file has been uploaded, it will appear in the<br>Step 2 by selecting the file from the drop down list. Once you have successful<br>displays the description of the file underneath the <b>Select required documen</b><br>under that label are considered <b>attached</b> and will be transmitted along with y | e steps. The first step is to uploar<br>nt link above. This will take you to<br>button. That will take you to a fo<br>nen click a link to upload the file.<br>The drop down list above. You perfu<br>ally <b>attached</b> the file, the system<br>nts label above. All files displayed<br>your filing. | d PDF file,<br>select the link<br>for Upload<br>New<br>Attachment |
| << Back Undo Changes Save Next >>                                                                                                    |                                                                                                    |                                                                   |

|                                                                                                    | efile                                                                                                    | form                                                                                     | 1990.org                                                               | g  |
|----------------------------------------------------------------------------------------------------|----------------------------------------------------------------------------------------------------|------------------------------------------------------------------------------------------|------------------------------------------------------------------------|----|
| Quick Jump+   Forms+   State Information+   Logout                                                                                                    | Electronically                                                                                                    | / File your Form 990                                                                     | and State Registration For                                             | ms |
| User: 11900108201 Name: Tom Smith, Hawaii Chari                                                                                                    | ties, Inc Filing: 43837<br>Attachments                                                                             |                                                                                          |                                                                        |    |
| This page allows you to upload pdf documents the<br>document to this page does not automatically in<br>page, it will then be available for attaching in res<br>document through the drop-down menu on the p | hat you need to attach to<br>clude it with the filing. Al<br>sponse to questions on th<br>age of the form where yo | o your filing. The p<br>fter you upload the<br>ne forms. You must<br>ou will return from | rocess of uploading a<br>document to this<br>still attach the<br>here. |    |
| Add a N<br>Type I                                                                                                    | lew Record Return                                                                                                  |                                                                                          |                                                                        |    |
|                                                                                                    |                                                                                                    |                                                                                          | Then select<br>the Add a<br>New Record<br>Button                       |    |

| Electronically F                                                                     | <b>form990.org</b><br>File your Form 990 and State Registration Forms                                                                                   |
|--------------------------------------------------------------------------------------|----------------------------------------------------------------------------------------------------|
| Quick Jump+  Forms+   State Information+   Logout                                    |                                                                                                    |
| User: 11900108201 Name: Tom Smith, Hawaii Charities, Inc Filing: 43837<br>Attachment |                                                                                                    |
| Cancel Undo Changes Save Save &                                                      | Return                                                                                                    |
| Attachment type (?) Initial registration docume                                      | ents 👻                                                                                                    |
| Description 🕜 Names, addresses and te                                                | lephone r                                                                                                    |
| Click the link at the right to attach a file Attach a File                           |                                                                                                    |
| File name                                                                            |                                                                                                    |
| Attachment reference                                                                 |                                                                                                    |
| Cancel Undo Changes Save Save &                                                      | Return From the drop-down<br>menu select "Initial<br>registration documents,"<br>and add a description of<br>the type of file that you<br>are uploading |
|                                                                                      | Then select the link for<br>"Attach a File"                                                                                                    |

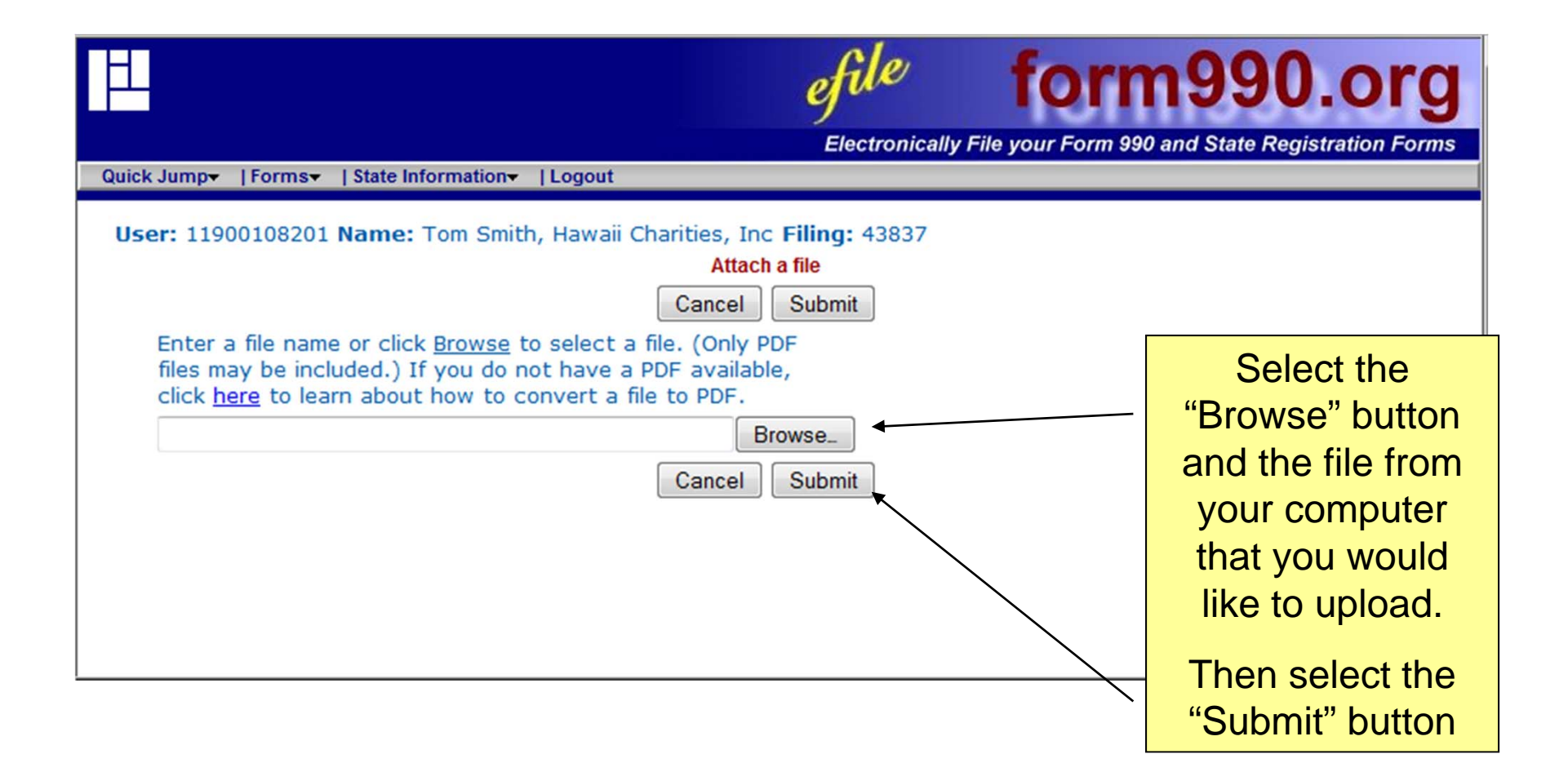

|                                       |                          | efile                               | form                   | 990.org                     |
|---------------------------------------|--------------------------|-------------------------------------|------------------------|-----------------------------|
| Quick Jump+   Forms+   State Informat | ion <del>▼</del>  Logout | Electronicall                       | y File your Form 990 a | nd State Registration Forms |
| User: 11900108201 Name: Tom           | Smith, Hawaii Charitie   | es, Inc Filing: 43837<br>Attachment |                        |                             |
| (                                     | Cancel Undo Cha          | nges Save Save                      | & Return               |                             |
| Attachment type                       | (?)                      | Initial registration docu           | ments                  | •                           |
| Description                           | (?)                      | Names, addresses and                | telephone r            |                             |
| Click the link at the right to a      | ttach a file             | Attach a File                       |                        |                             |
| File name                             | Ī                        | Names, addresses and                | telephone n            |                             |
| Attachment reference                  |                          | 119001082_43837d_At                 | achment_1.pdf          | T                           |
| (                                     | Cancel Undo Cha          | nges Save Save                      | & Return               |                             |
|                                       |                          |                                     |                        |                             |
|                                       |                          |                                     |                        | Next select the             |
|                                       |                          |                                     |                        | "Save & Return"             |
|                                       |                          |                                     |                        | button                      |

| EL.                                                              |                                                                                                    | efile forn                                                                                                    | n990.org                                                                     |
|------------------------------------------------------------------|----------------------------------------------------------------------------------------------------|----------------------------------------------------------------------------------------------------|------------------------------------------------------------------------------|
| Quick Jump-   Form                                               | s▼   State Information▼   Logout                                                                                                    | Electronically File your Form 990                                                                                                    | and State Registration Forms                                                 |
| <b>User:</b> 119001082                                           | 201 <b>Name:</b> Tom Smith, Hawaii Ch                                                                                                    | arities, Inc Filing: 43837<br>Attachments                                                                                                    |                                                                              |
| This page allo<br>document to<br>page, it will t<br>document the | ows you to upload pdf documents<br>this page does not automatically<br>then be available for attaching in<br>rough the drop-down menu on the | that you need to attach to your filing. The<br>include it with the filing. After you upload th<br>response to questions on the forms. You mus<br>page of the form where you will return from | process of uploading a<br>e document to this<br>at still attach the<br>here. |
|                                                                  | Add                                                                                                    | a New Record Return                                                                                                    |                                                                              |
|                                                                  | Туре                                                                                                    | Description                                                                                                    |                                                                              |
| <u>Edit</u>                                                      | Initial registration documents                                                                                                    | Names, addresses and telephone numbers offices, chapters, etc.                                                                                                    | of all <u>Delete</u>                                                         |
|                                                                  |                                                                                                    |                                                                                                    |                                                                              |
|                                                                  |                                                                                                    |                                                                                                    | Then Select the<br>"Return" button                                           |

#### form990.org

Electronically File your Form 990 and State Registration Forms

Quick Jump | Forms | State Information Logout

#### User: 11900108201 Name: Tom Smith, Hawaii Charities, Inc Filing: 43837

Hawaii - Unified Registration Statement

Other Attachments

Undo Changes << Back Save Next>>

Please attach any pdf documents that may further describe your organization to the public. The contents of these documents will be made available to the general public.

Also, if the list of offices, branches, chapters, affiliates, etc. or the other states solicited information was not entered where requested, attach the appropriate pdf files. For Attachment type, please choose Initial Registration Documents.

#### $\bigcirc$ Select required documents From the drop-Names, addresses and telephone numbers of all offices, chapters, etc. Delete down menu select Select attachment reference to add: Please Select Upload New Attack the file that you The process of including a PDF file with your State filing includes two separate steps. The firs would like to the PDF file. The second step is to attach the uploaded file to this filing. attach Step 1 (Upload the file): To begin Step 1, click the Upload New Attachment link above. T the Attachments page. On the Attachments page click the Add New Record button. That w where you can enter the information about the file you want to upload and then click a link to Step 2 (Attach the file): Once the file has been uploaded, it will appear in the drop down list Step 2 by selecting the file from the drop down list. Once you have successfully attached th Your PDF file will displays the description of the file underneath the Select required documents label above. under that label are considered attached and will be transmitted along with your filing. now be attached to your Hawaii << Back Undo Changes Save Next>> registration

| H       | efile forr                                                                                                    | n990.or                                                                                                    | g  |
|---------|----------------------------------------------------------------------------------------------------|----------------------------------------------------------------------------------------------------|----|
|         | Electronically File your Form 99                                                                                                    | 0 and State Registration For                                                                                        | ms |
| Quick . | Jump+   Forms+   State Information   Logout                                                                                                    |                                                                                                    |    |
| Use     | Hawaii - Unified Registration Statement<br>er: 11900100801 Name: Fom Smith, Orban Institute Filing: 43529                                                                                                    |                                                                                                    |    |
| man     | Exemption Information (8-11)                                                                                                    | Some fields                                                                                                    |    |
|         | << Back Undo Changes Save Next >>                                                                                                    | may let you                                                                                                    |    |
| 8       | Has the organization been granted IRS tax exempt status? <sup>8</sup> ⑦ ○Yes ○No                                                                                                    | select more                                                                                                    |    |
| 9       | Has tax exempt status every been denied, revoked or P O No No                                                                                                    | than one                                                                                                    |    |
| 10      | Manner in which contributions are solicited <sup>10</sup> (?) Enter methods of solicitation (0)                                                                                                    | option.                                                                                                    |    |
| 11      | List the NTEE code(s) that best describes your 11 (?) Enter NTEE codes (2)<br>organization <a href="https://www.entername.codes.codes">&lt;&lt; Back</a> Undo Changes Save Next >>                                | For example,<br>click on                                                                                            |    |
|         | Method of solicitation  Direct Mail Campaigns Telephone Solicitation Personal Contact Radio and TV Special Events Newspaper and Magazine Advertisement Other methods of solicitation Other method of solicitation | "Enter<br>methods"<br>to select all<br>your<br>fundraising<br>methods.<br>The next<br>screen shows<br>your options. |    |

|                                                                                                    | efile                                            | form                        | 990.org                      |   |
|----------------------------------------------------------------------------------------------------|--------------------------------------------------|-----------------------------|------------------------------|---|
|                                                                                                    | Electroni                                        | ically File your Form 990 a | and State Registration Forms | 5 |
| Quick Jump+   Forms+   State Information   Log                                                                    | jout                                             |                             |                              |   |
| <b>User:</b> 11900100801 <b>Name:</b> Tom Smith<br>Hawaii - Unified Registration Statemer<br>Errors on this page. | n, Urban Institute <b>Filing:</b> 43529<br>It    |                             |                              |   |
| • "Address" is required.                                                                                          |                                                  |                             |                              |   |
| See individual field help for additional i                                                                        | nformation on the above errors.                  |                             |                              |   |
| Skip current page validation.                                                                                     |                                                  |                             |                              |   |
|                                                                                                    | Address (2)<br><< Back Undo Changes Save Next >> |                             |                              |   |
| 2 Street and mailing address                                                                                      | 2 🕜                                              |                             | lf vou skin a                |   |
| Street address                                                                                                    |                                                  |                             | n you ship a                 |   |
| US or foreign address                                                                                             | 🕐 💿 US 🔘 Foreign                                 |                             | required field               |   |
| Address line                                                                                                    | a 🕐                                              |                             | and then try                 |   |
|                                                                                                    |                                                  |                             | to navigate to               |   |
| <sup>b</sup> City                                                                                                 | b 🕐 Honolulu                                     |                             | another page,                |   |
| < County                                                                                                    | C 🕐 Honolulu                                     |                             | an error                     |   |
| <sup>d</sup> State                                                                                                | d 🕜 Hawaii                                       | ~                           | appears.                     |   |
| e Zip                                                                                                    | ° 🕐 96801                                        |                             |                              |   |
| Are the street and mailing address                                                                                | ; the same? (?) • Yes O No                       |                             |                              |   |
|                                                                                                    | < Back Undo Changes Save Next >>                 |                             |                              |   |

|                                                                                        |                                                                                                    | efile<br>Electronically             | form99<br>File your Form 990 and State                                                                                                    | <b>0.org</b><br>Registration Forms                                                                                      |
|----------------------------------------------------------------------------------------|----------------------------------------------------------------------------------------------------|-------------------------------------|----------------------------------------------------------------------------------------------------|----------------------------------------------------------------------------------------------------|
| Quick Jump+   Forms+   State                                                           | nformation   Logout                                                                                         |                                     |                                                                                                    |                                                                                                    |
| User: 11900100801 Name<br>Hawaii - Unified Registratio                                 | : Tom Smith, Urban Institute Filing:<br>n Statement<br><< Back Undo Changes<br>tributions are used: 12a (?) | 43529<br>grams (12)<br>Save Next >> |                                                                                                    |                                                                                                    |
| Help homeless children     Programs for which con                                      | n.<br>ntributions are used: <b>b</b> ?                                                                      |                                     | Delete                                                                                                    |                                                                                                    |
| Homeless sherter.                                                                      |                                                                                                    |                                     |                                                                                                    |                                                                                                    |
| By Selecting<br>the question                                                           |                                                                                                    |                                     |                                                                                                    |                                                                                                    |
| <br>a pop-up Help<br>Menu will<br>provide<br>instructions for<br>completing<br>fields. | < Back Undo Changes                                                                                         | Save Next>>                         | Purpose and Programs (12) -<br>Registration Stateme<br>Programs<br>nter the program services<br>oxes provided. Describe ea<br>eparately. If additional box<br>equired, fill in the existing b<br>he <u>Save</u> button. Additional<br>rovided when the page refi | Hawaii - Unified<br>nt Help<br>provided in the<br>ich programs<br>es are<br>boxes and click<br>boxes will be<br>reshes. |

| Ĩ <sup>⊥</sup>                                                                                                    | efile for                                                                                                    | m9990.org                                                |
|----------------------------------------------------------------------------------------------------|----------------------------------------------------------------------------------------------------|----------------------------------------------------------|
| Quick Jump    Forms   State Information   Logout                                                                           | Electromouny r no your ronn c                                                                                 | or and clare registration roms                           |
| User: 11900100801 Name: Tom Smith, Urban<br>Hawaii - Unified Registration Statement<br>Type Name<br>Edit Officer Tom Smith | 13. Officers, Directors, Etc.<br>Add a New Record Return<br>Telephone<br>222-222-2222 Delete                  | To add<br>officers,<br>select the<br>Add a New<br>Record |
|                                                                                                    | efile form                                                                                                    | Button<br>1990.org                                       |
| Quick Jump+   Forms+   State Information   Lo                                                                              | ogout                                                                                                    | and otate negletration ronne                             |
| User: 11900100801 Name: Tom Smith, U<br>Hawaii - Unified Registration Statement<br>Cancel                                  | Urban Institute Filing: 43529<br>13. Officer, Director, Key Employee, Etc.<br>Undo Changes Save Save & Return |                                                          |
| 1 Type                                                                                                    | 1 (?) Please Select                                                                                           |                                                          |
| 2 Name                                                                                                    | 2 ⑦                                                                                                    |                                                          |
| <sup>3</sup> Title                                                                                                    | 3 (?)                                                                                                    |                                                          |
| 4 Enter a business address for officers,<br>directors and key employees<br>Business name                                   | 4 ⑦                                                                                                    |                                                          |

|                                                                                                    | efile             | form                 | 990.org                     |   |
|----------------------------------------------------------------------------------------------------|-------------------|----------------------|-----------------------------|---|
|                                                                                                    | Electronically Fi | ile your Form 990 ai | nd State Registration Forms |   |
| Quick Jump   Forms   State Information   Logout                                                                               |                   |                      |                             |   |
| <b>User:</b> 11900100801 <b>Name:</b> Tom Smith, Urban Institute <b>Filing:</b> 43<br>Hawaii - Unified Registration Statement | 529               |                      |                             |   |
| Financial (21-2)                                                                                                    | 2)                |                      |                             |   |
| < Back Undo Changes                                                                                                    | Save Next>>       |                      |                             |   |
| 21 Amount paid to PFR/PS/FRC during previous year                                                                             | 21 (?)            | 1,000                |                             |   |
| 22 A Total contributions                                                                                                    | 22A 🥐             | 10,000               |                             |   |
| <sup>B</sup> Program service expenses                                                                                         | в 🕐               | 100,000              |                             |   |
| <sup>C</sup> Management and general expenses                                                                                  | c 🕐               | 14,000               |                             |   |
| P Fundraising expenses                                                                                                    | ₽ (?)             | 1,000                |                             |   |
| E Total expenses                                                                                                    | E 🕐 🗌             | 115,000              |                             |   |
| F Fundraising expenses as a percentage of funds raised                                                                        | F 🕐 🗌             | 10                   |                             |   |
| <sup>G</sup> Fundraising expenses plus management and general expenses<br>percentage of funds raised                          | sasa G 🕜 🗍        | 150                  |                             |   |
| H Program services as a percentage of total expenses                                                                          | н 🕐 🗌             | 87                   |                             |   |
| < Back Undo Changes                                                                                                    | Save Next>>       |                      |                             | 1 |
|                                                                                                    |                   |                      | Grey fields                 | ⊢ |
|                                                                                                    |                   |                      | are                         |   |
|                                                                                                    |                   |                      | automatically               |   |
|                                                                                                    |                   |                      | calculated by               |   |
|                                                                                                    |                   |                      | calculated by               |   |
|                                                                                                    |                   |                      | our system                  |   |

| Electronically F                                                 | form990.org                                                                                                    |
|------------------------------------------------------------------|----------------------------------------------------------------------------------------------------|
| Quick Jump+   Forms+   State Information   Logout                |                                                                                                    |
| User: 11900100801 Name: Tom Smith, Urban Institute Filing: 43529 |                                                                                                    |
| Signatures         Signatures         <                          | Two different<br>Board members<br>must be selected.<br>They both will<br>need to<br>authenticate the<br>return. |
|                                                                  | They need to be registered with our                                                                             |
|                                                                  | system, in order<br>for you to select                                                                           |
|                                                                  | them here.                                                                                                    |

#### Verification

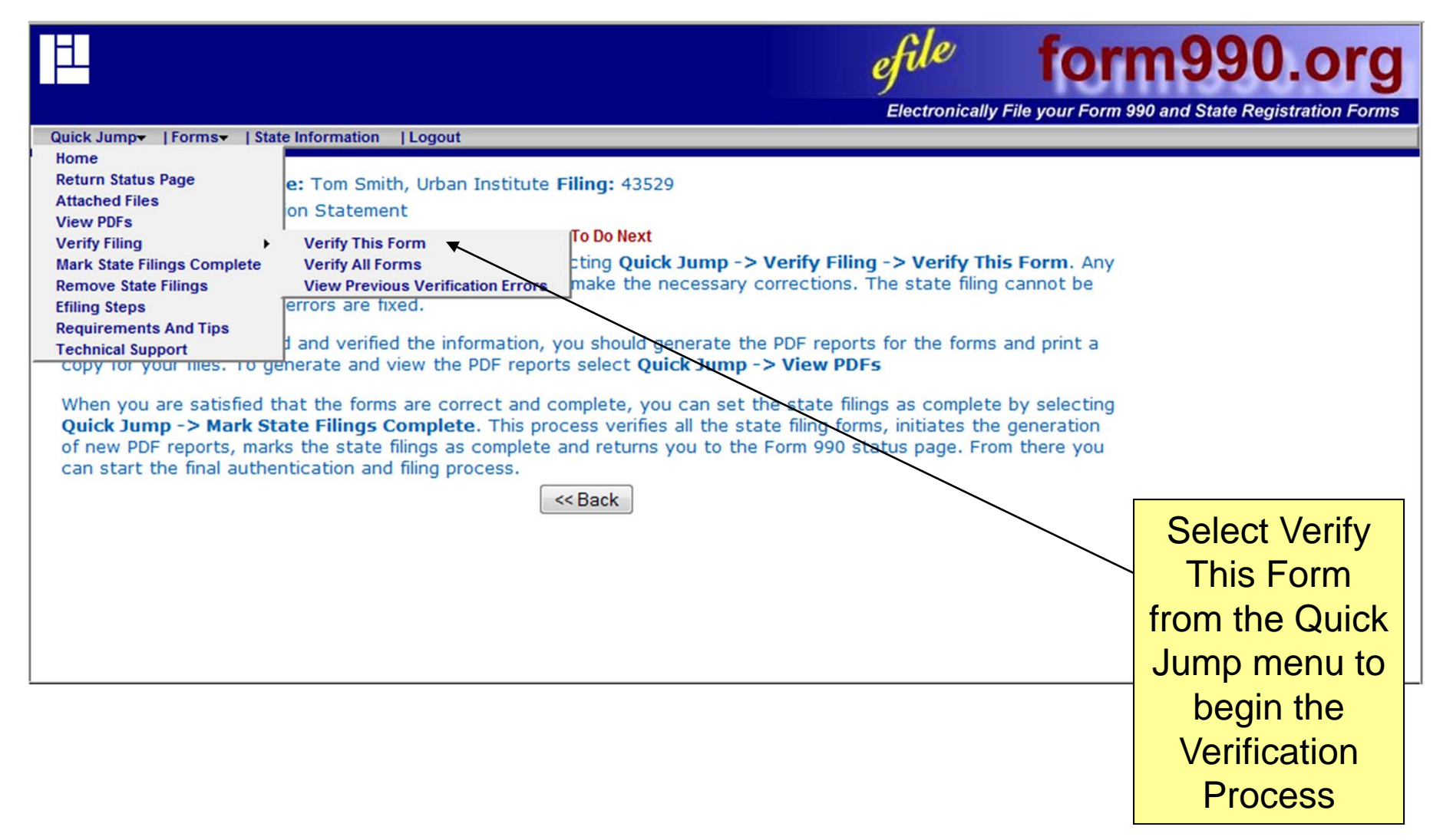

## Verification - Step 2

| efile form990.c                                                                                                    | org            |
|----------------------------------------------------------------------------------------------------|----------------|
| Electronically File your Form 990 and State Registratio                                                                 | When you       |
| Heart 11000100001 Nemes Tem Crith, Urber Jackitute Filings 10500                                                        | verify your    |
| Filing Errors                                                                                                    | return, errors |
| Return                                                                                                    | will be listed |
| State Form Page Error Message                                                                                           | that you will  |
| HI URSV300 "State ID" is required.                                                                                      | need to        |
| The "Zip Code" 82212 is not a valid zip code for HI.                                                                    | correct before |
| Officers, Directors, Etc.<br>At least one individual responsible for custody of funds n                                 | you mark the   |
| Individuals responsible for custody of funds specified.                                                                 | return as      |
| At least one individual responsible for fundraising must be<br><u>Individuals responsible for fundrasing</u> specified. | complete.      |
| At least one individual responsible for signing checks must specified.                                                  |                |
| At least one individual responsible for distribution of fund                                                            | ls             |
| At least one individual responsible for custody of financia                                                             | You can click  |
| Individuals responsible for custody of finan records must be specified.                                                 | on error to    |
| At least one bank must be specified.<br>Banks in which registrant's funds are depos                                     | jump to that   |
| "AccountantAuditor" is required.                                                                                        | part of the    |
|                                                                                                    | return         |

#### Verification – Step 3

| efile                                                                                                    | form990.org                                                                                                    |
|----------------------------------------------------------------------------------------------------|----------------------------------------------------------------------------------------------------|
| Electronical                                                                                                    | Illy File your Form 990 and State Registration Forms                                                                    |
| Quick Jump       Forms       State Information       Logout         Home       Image: Complete state Filings       Tom Smith, Urban Institute Filing: 43529         Attached Files       Filing Errors         View PDFs       Return         Mark State Filings Complete       Return         Remove State Filings       Image: Complete state Filings         Efiling Steps       Return         Requirements And Tips       Return         Technical Support       Return | ering more information or if all information has                                                                        |
| Questions or problems regarding this web site should be directed to <u>Tech Suppr</u><br>Concerned about your privacy? Please view our <u>privacy</u> policy.<br>Copyright © 1999 - 2007 the NCCS/NASCO E-Filing Site. All rights reserved.                                                                                                    | When your<br>return verifies<br>without<br>errors, you<br>can mark it<br>as complete<br>from the<br>Quick Jump<br>menu. |

#### Verification – Step 4

| efile form99                                                                                                    | 90.org                                                     |
|----------------------------------------------------------------------------------------------------|------------------------------------------------------------|
| Electronically File your Form 990 and State                                                                                                    | e Registration Forms                                       |
| User: 11900100801 Name: Tom Smith, Urban Institute Filing: 43529<br>Complete State Forms<br>You may electronically file (E-file) your filings or send them by mail. This option varies by state and                                                                          | may be dependent                                           |
| on information that you have provided. If applicable, choose the method of delivery for each state.<br>are required to file by mail, you need to print out the pdf forms created and mail them to each stat<br>instructions are provided for each state.<br>HI I E-file Mail | You can<br>select to file<br>your return<br>electronically |
| Congratulations your filing has successfully completed the verification processing.                                                                                                    | or by mail.                                                |
| You are ready to mark your state returns as complete. Click <u>Mark Complete</u> to mark your state filing return to the Form 990 status page. From there you can complete the authentication and submission both your IRS and state filings.                                |                                                            |
| You can cancel this process by clicking <u>Cancel</u> . Your state filing information will remain.                                                                                                    | Then you can<br>Mark your<br>return as                     |

#### Authentication

| Urban Institute                                                                                  |                                                                                                    |                                                                                                    |                                                                                   |                                                                    |                                                                                                  | efile                                                                                  | form                             | 1990.org                                                                        |
|--------------------------------------------------------------------------------------------------|----------------------------------------------------------------------------------------------------|----------------------------------------------------------------------------------------------------|-----------------------------------------------------------------------------------|--------------------------------------------------------------------|--------------------------------------------------------------------------------------------------|----------------------------------------------------------------------------------------|----------------------------------|---------------------------------------------------------------------------------|
|                                                                                                  | Home                                                                                                | Fundraisers                                                                                                    | Support                                                                           | Links                                                              | Log Out                                                                                          | Liectronica                                                                            | any the your torm 350 c          |                                                                                 |
| Honolulu Charity<br>11-9001008<br>2007 HI State Forms<br>1/1/2007 - 12/31/2007                   |                                                                                                    |                                                                                                    |                                                                                   | Check                                                              | Link<br><u>Control F</u><br><u>E-file S</u>                                                      | s<br><u>Panel</u><br>teps                                                              | View PDF ima                     | ages of this filing<br>rm (URS)                                                 |
| Current Status:<br>Next Step:                                                                    | Awaiting A<br>The data er<br>signed).<br>Each of the<br>authenticat<br>to this page<br>the Filing C | Authentication<br>htry for this retur<br>e people listed ir<br>e this return. To<br>e and then click<br>Checklist. | n is complete.<br>the <i>Authentic</i><br>begin the proc<br>the <i>Click here</i> | The filing mu<br>ation Step in t<br>ess, each per<br>to Authentica | st now be authent<br>the Filing Checklis<br>rson must log into<br>ate this Filing link           | icated (electronically<br>st (below) must<br>the system, come<br>next to their name in |                                  | You can view<br>a final PDF<br>copy of your<br>return here.                     |
| <u>No. Step</u><br>1 Edit HI URS:<br>2 Authentication (ele<br>» Tom Smith, Bo<br>» Tim Smith, Bo | ectronic sign<br>bard member<br>ard member                                                          | ature):<br>r                                                                                                    | Status<br>☑ OK<br>□ To Do<br>□ To Do                                              | Fili<br>Descrip<br>Complet<br>Click He<br>This offic               | ng Checklist<br><u>otion</u><br>ted by Tom Smith<br><u>ere to Authentic</u><br>cer must Authenti | on 1/22/2009 2:56:43<br>ate this Filing (Pro<br>cate this filing.                      | PM<br>blems? Click <u>here</u> ) | You can begin<br>the<br>authentication<br>process by<br>selecting this<br>link. |

| Ħ.                                                                                     |                                                    |                                   | efile               | form                              | 990.org                                               |
|----------------------------------------------------------------------------------------|----------------------------------------------------|-----------------------------------|---------------------|-----------------------------------|-------------------------------------------------------|
| he Urban Institute                                                                     |                                                    |                                   | Electronically      | File your Form 990 and            | State Registration Forms                              |
|                                                                                        | Home Fundraisers                                   | Support Links                     | Log Out             |                                   |                                                       |
|                                                                                        | Authent                                            | icate (electronicall              | y sign) Filin       | g - Step 1                        |                                                       |
| Honolulu Cha<br>11-9001008<br>2007 HI State<br>1/1/2007 - 12/3<br>IMPORTANT:<br>below. | Forms<br>31/2007<br>If you are not authorized to a | sign this filing, or if you are t | not the person list | ed below, please click th         | ne Cancel button                                      |
| Name:<br>Title:<br>Email:                                                              | Tom Smith<br>Board member<br>tsmith@gmail.com      | (If your email address is         | not correct, pleas  | e <u>correct</u> it before procee | eding)                                                |
| Please click t                                                                         | he <i>Next</i> button to continue                  | e.<br>Cancel N                    | ext>>               |                                   | Please make<br>sure that your<br>e-mail<br>address is |
|                                                                                        |                                                    |                                   |                     |                                   | correct.                                              |

| <u>ال</u>                                                                                                    |                                                                                                    |                                                                                                    |                                                                                        |                                                                                              | efile                                                                                   | 1                                                                                | form <sup>®</sup>                                                                       | 990.org                                                            |
|----------------------------------------------------------------------------------------------------|----------------------------------------------------------------------------------------------------|----------------------------------------------------------------------------------------------------|----------------------------------------------------------------------------------------|----------------------------------------------------------------------------------------------|-----------------------------------------------------------------------------------------|----------------------------------------------------------------------------------|-----------------------------------------------------------------------------------------|--------------------------------------------------------------------|
| The Urban Institute Electronically File your Form 990 and                                                                                                    |                                                                                                    |                                                                                                    |                                                                                        |                                                                                              |                                                                                         |                                                                                  | State Registration Forms                                                                |                                                                    |
|                                                                                                    | Home                                                                                                    | Fundraisers                                                                                                    | Support                                                                                | Links                                                                                        | Log Out                                                                                 |                                                                                  |                                                                                         |                                                                    |
| Authenticate (electronically sign) Filing - Step 2                                                                                                    |                                                                                                    |                                                                                                    |                                                                                        |                                                                                              |                                                                                         |                                                                                  |                                                                                         |                                                                    |
| Honolulu Cl<br>11-9001008<br>2007 HI Stat<br>1/1/2007 - 12<br>If you are rea<br>NOTE: The for<br>Hawaii Stat<br>General Dec<br>state or feder<br>a physical signatter. | harity<br>te Forms<br>2/31/2007<br>dy to sign this<br>ollowing declar<br>e Declaration<br>claration: It is<br>cal law applical<br>gnature includi | a filing, please read<br>rations are require<br>a:<br>a my intent to sign<br>ble to electronic tr<br>ing, but not limited | d the declarati<br>d by the IRS a<br>this documer<br>ransactions or<br>d to, penalties | ions below and<br>and/or any stat<br>nt using my Lo<br>r digital signatu<br>s provided by la | I then click th<br>re(s) in which<br>rgin ID as a di<br>rres, that my<br>w for false sw | e <i>Sign Fill</i><br>you have e<br>gital signat<br>electronic s<br>vearing to a | <i>ing</i> button.<br>elected to file.<br>ture. I understand the<br>signature has the s | nat pursuant to any<br>ame legal effect as<br>ority in an official |
| Tom Smith                                                                                                    |                                                                                                    | Bo                                                                                                    | ard member                                                                             |                                                                                              |                                                                                         |                                                                                  | <u>1/22/2009</u>                                                                        | Select Sign                                                        |
| Ivame                                                                                                    |                                                                                                    |                                                                                                    | Ca                                                                                     | ancel Sigr                                                                                   | Filing                                                                                  |                                                                                  | Dare                                                                                    | Filing if you<br>agree with the<br>Declaration                     |

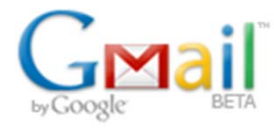

Compose Mail

Inbox Starred 😭 Chats 🖓 Sent Mail Drafts All Mail Spam Trash Contacts

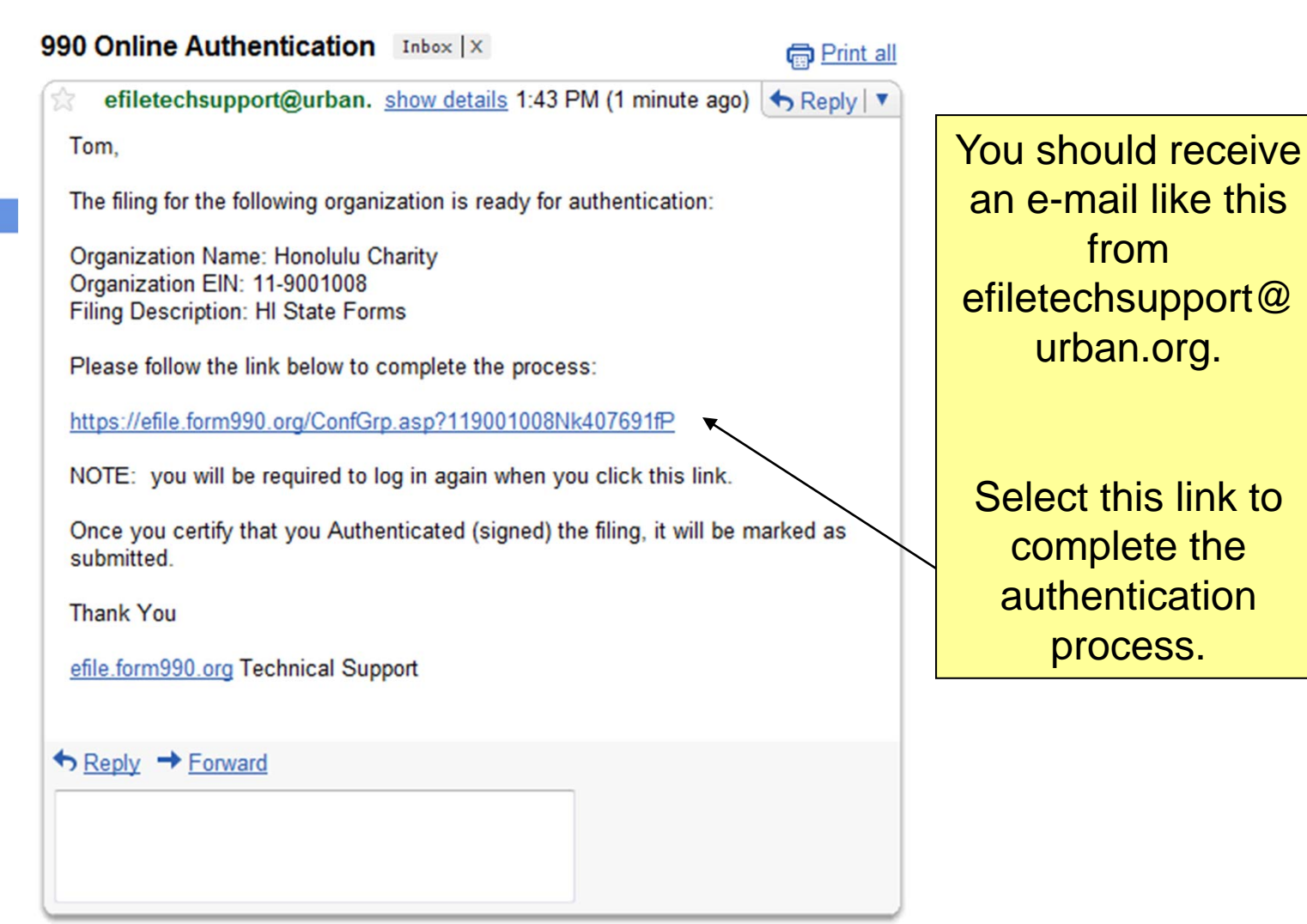

| <u>H</u>                                                                       | efile                                                                                    | form990.org                                                                      |  |  |  |  |  |
|--------------------------------------------------------------------------------|------------------------------------------------------------------------------------------|----------------------------------------------------------------------------------|--|--|--|--|--|
| The Urban Institute                                                            | Electror                                                                                 | nically File your Form 990 and State Registration Forms                          |  |  |  |  |  |
| Certify Authenticator                                                          |                                                                                          |                                                                                  |  |  |  |  |  |
| Honolulu Charity<br>11-9001008<br>2007 HI State Forms<br>1/1/2007 - 12/31/2007 |                                                                                          |                                                                                  |  |  |  |  |  |
| Name:<br>Title:<br>I certify that I am Tom Smith a<br>Certify                  | Tom Smith<br>Board member<br>and that I am authorized to sign this return (click below). | Select the<br>Certify button<br>to complete<br>the<br>authentication<br>process. |  |  |  |  |  |

Congratulations! Once you complete the authentication process, you have completed the electronic filing process. You should receive an e-mail confirmation that you return has been transmitted within 24 hours.